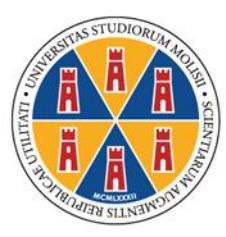

Università degli Studi del Molise

## ISTRUZIONI OPERATIVE PER LA PRESENTAZIONE DELLE DOMANDE DI PARTECIPAZIONE ALLA SELEZIONE PER L'ACCESSO AL CORSO DI FORMAZIONE PER IL CONSEGUIMENTO DELLA SPECIALIZZAZIONE PER LE ATTIVITA' DI SOSTEGNO DIDATTICO AGLI ALUNNI CON DISABILITA' A.A. 2019/2020

Questa guida è uno strumento di supporto per eseguire una corretta procedura per la presentazione della domanda di partecipazione alla selezione per il corso sostegno 2019/2020.

La domande di partecipazione alla selezione deve essere presentata esclusivamente tramite la procedura on line presente sul "Portale dello Studente e Servizi Online" al quale si accede collegandosi al sito dell'Università degli Studi del Molise <u>https://www.unimol.it/</u>.

La procedura di iscrizione on line è **attiva dal giorno 27 febbraio 2020 e si chiude inderogabilmente alle ore 12.00 del giorno 20 marzo 2020**.

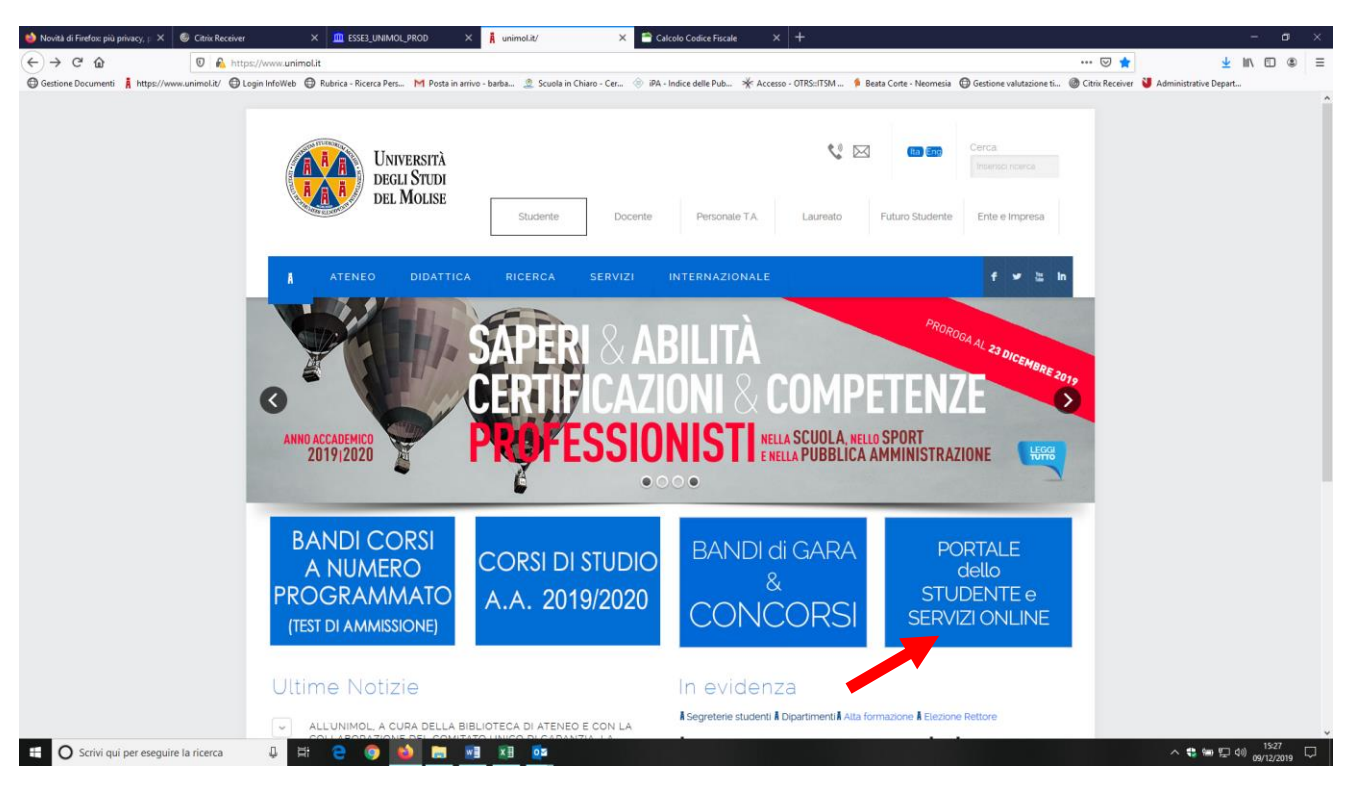

Fig. n. 1 – Cliccare su "Portale dello Studente e Servizi Online"

Fig. n. 2 - Sul Portale dello studente apparirà la schermata sottostante.

Il candidato che non è mai stato registrato presso questo Ateneo deve eseguire una nuova registrazione (dall'apposito pulsante "Registrazione" presente nel menù di sinistra).

Al termine della procedura di registrazione il Portale rilascia le chiavi personali necessarie per il login (nome utente e password) che ogni candidato può stampare dall'apposita funzione.

Il Manuale per la procedura di registrazione on line è consultabile al link https://www.unimol.it/wp-content/uploads/2020/02/Manuale-per-la-registrazione-on-line-al-Portale-Unimol.pdf.

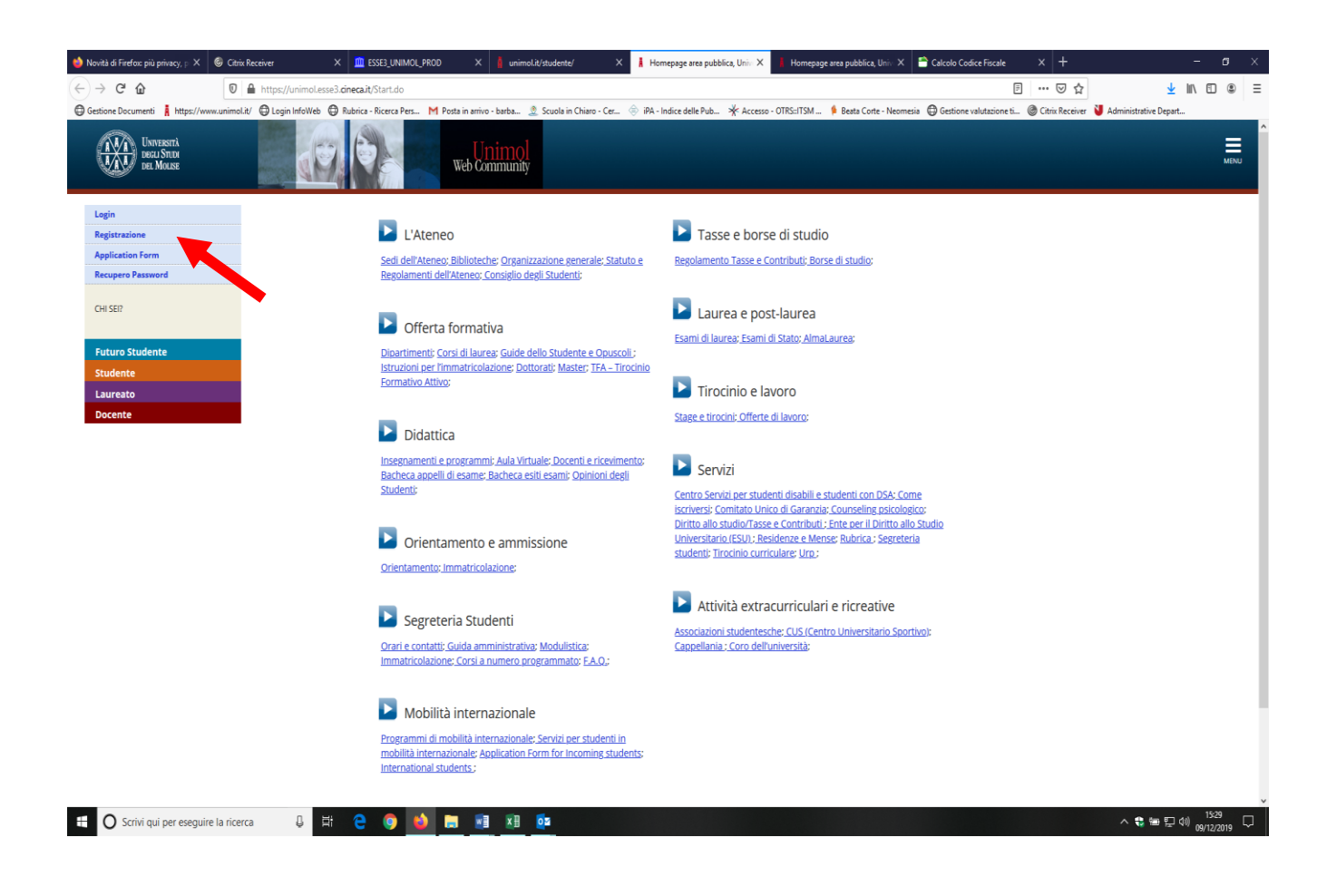

**Fig. n. 3 - Il candidato che è già registrato presso questo Ateneo** deve eseguire il login utilizzando le chiavi personali (nome utente e password) delle quali è già in possesso.

Il candidato già registrato che abbia **smarrito le credenziali** di accesso al Portale può richiederle agli sportelli delle Segreterie Studenti ovvero, se ha inserito all'atto della registrazione un indirizzo e-mail attivo, tramite la funzione "Recupero Password" presente sulla homepage del Portale.

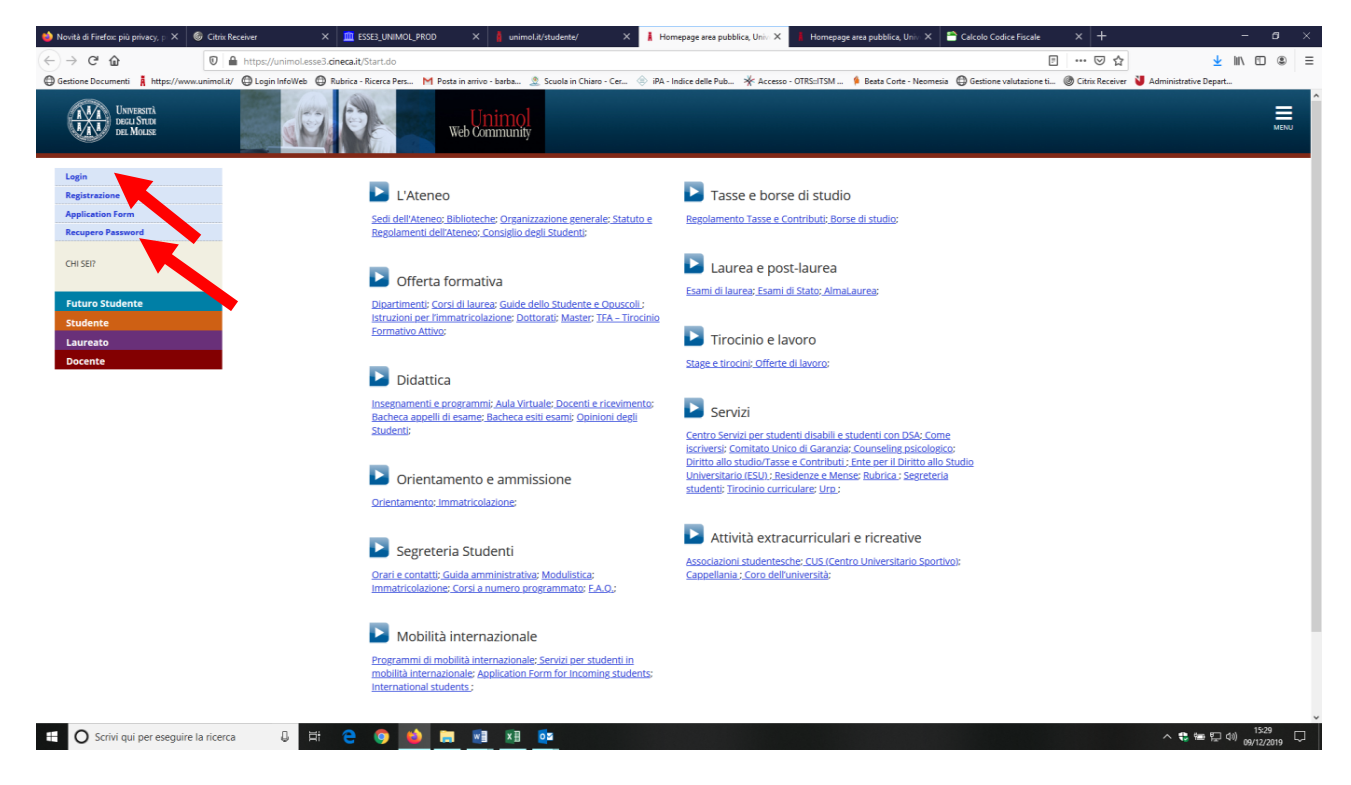

Fig. n. 4 - Procedere con l'autenticazione inserendo "Nome utente" e "Password".

| → C" @                    | https://idpunimalit/idp/profile/SAML2/Redirect/SSO?execution=e1s2                                                                                          | 티 … 등 쇼                                                                          | ∭\ ⊡ ⊛     |
|---------------------------|----------------------------------------------------------------------------------------------------|----------------------------------------------------------------------------------|------------|
| stione Documenti 🧍 https: | //www.unimol.k/ 🕲 Login InfoWeb 🕲 Rubnicz-Ricerca Pes M Posta in antivo - barba 🥼 Scuola in Chiaro - Ce 🛞 IPA - Indice delle Pub 💥 Accesso - OTRS:1TSM 🖡 I | leata Corte - Neomesia 🛛 Gestione valutazione ti 🎯 Citrix Receiver 🔰 Administrat | ive Depart |
|                           | UNVERSITÀ<br>DEGLI STIDI<br>DEL MOLISE                                                                                                    |                                                                                  |            |
|                           | Università degli Studi del Molise<br>Per accedere al lato è necessario autenticarsi con nome utente (ss. m.rosso) e passavord                              |                                                                                  |            |
|                           | None utente                                                                                                    |                                                                                  |            |
|                           | Password                                                                                                    |                                                                                  |            |
|                           |                                                                                                    |                                                                                  |            |
|                           | Hon ricordare Faccesso                                                                                                    |                                                                                  |            |
|                           | Entra con SPID                                                                                                    |                                                                                  |            |
|                           |                                                                                                    |                                                                                  |            |
|                           |                                                                                                    |                                                                                  |            |
|                           | © Copyright Universit                                                                                                    | VA 007 451 507 06 - C.F. 92008370709                                             |            |
|                           |                                                                                                    |                                                                                  |            |
|                           |                                                                                                    |                                                                                  |            |
|                           |                                                                                                    |                                                                                  |            |

Fig. n. 5 - Apparirà la schermata di benvenuto con il Menù in alto a sinistra.

| luova scheda 🛛 🕹 🛔 unimol.i              | it/ X 🛔 Home Utente Registrato, Unive X 🖡 Homepa                      | ge area pubblica, Univi 🗙 🝈 Im                                                                                                    | nmatricolazioni a.a. 2019/20 — 🗙 📒 Magistral | i num aperto 2019_20 × +                       |                                       | - 0                                   |
|------------------------------------------|-----------------------------------------------------------------------|----------------------------------------------------------------------------------------------------|----------------------------------------------|------------------------------------------------|---------------------------------------|---------------------------------------|
| → C' 🏠 🛛 🖉                               | https://unimol.esse3.cineca.it/auth/studente/HomePageRegistrato.do#sh | ortcut                                                                                                    |                                              |                                                | E … ⊠ ☆                               | II\ 🗉 🏽                               |
| tione Documenti 🛔 https://www.unimol.it/ | 🔀 Login InfoWeb 🔀 Rubrica - Ricerca Pers M Posta in arrivo - barba 🙎  | Scuola in Chiaro - Cer 🔅 iPA                                                                                                    | - Indice delle Pub 🔆 Accesso - OTRS::ITSM    | 🔌 Beata Corte - Neomesia 🛛 🔀 Gestione valutazi | one ti 🛞 Citrix Receiver 🔰 Administra | tive Depart                           |
| UNIVERSITÀ<br>DEGLI STUDI<br>DEL MOLISE  | Web Community                                                         |                                                                                                    |                                              |                                                |                                       | MENT                                  |
| rea Utenti Registra                      | ati - Benvenuto MARIO ROSSI                                           |                                                                                                    |                                              |                                                |                                       |                                       |
| ati Personali                            |                                                                       | Nascondi dettagli 🔻                                                                                                    |                                              |                                                |                                       |                                       |
| əto                                      | 2                                                                     |                                                                                                    |                                              |                                                |                                       |                                       |
| ome Cognome                              | MARIO ROSSI                                                           |                                                                                                    |                                              |                                                |                                       |                                       |
| esidenza                                 | Via Roma, 1<br>86100 Campobasso<br>tel:                               |                                                                                                    |                                              |                                                |                                       |                                       |
|                                          |                                                                       | Modifica                                                                                                    |                                              |                                                |                                       |                                       |
| omicilio                                 | Via Roma, 1<br>86100 Campobasso<br>tel:                               |                                                                                                    |                                              |                                                |                                       |                                       |
|                                          |                                                                       | Modifica                                                                                                    |                                              |                                                |                                       |                                       |
| -Mail                                    | e mancante!                                                           |                                                                                                    |                                              |                                                |                                       |                                       |
|                                          |                                                                       | 🗟 modifica                                                                                                    |                                              |                                                |                                       |                                       |
| -Mail di Ateneo                          |                                                                       |                                                                                                    |                                              |                                                |                                       |                                       |
| ellulare                                 | <b>e</b> ()                                                           |                                                                                                    |                                              |                                                |                                       |                                       |
|                                          |                                                                       | Market Market Ma |                                              |                                                |                                       |                                       |
|                                          |                                                                       |                                                                                                    |                                              |                                                |                                       |                                       |
|                                          |                                                                       |                                                                                                    |                                              |                                                |                                       |                                       |
| me                                       |                                                                       |                                                                                                    |                                              |                                                |                                       |                                       |
| O Scrivi qui per eseguire la ricerca     | 3 # 2 0 🏟 📻 🕅 🕅                                                       |                                                                                                    |                                              |                                                | ^ <b>\$</b>                           | 11:56<br>11:56<br>第日 (19) 17/13/19/19 |

ATTENZIONE! Per gli studenti già iscritti ad un corso di studi o che abbiano conseguito un titolo presso il nostro Ateneo appare la schermata sottostante. Per accedere al Menù bisogna selezionare una carriera.

| → C û                                                          | 🖸 🔒 🗝 https://unime                                                                                        | ol.esse3.pp.cineca.it/auth/Logon.do                                                     |                                                         |                                |                      |                             |                                                   | ⊠ ☆                       | ⊻ ⊪\ ⊡    |     |
|----------------------------------------------------------------|----------------------------------------------------------------------------------------------------|-----------------------------------------------------------------------------------------|---------------------------------------------------------|--------------------------------|----------------------|-----------------------------|---------------------------------------------------|---------------------------|-----------|-----|
| stione Documenti                                               | https://www.unimol.it/ O Login InfoWeb                                                                     | 🕲 Rubrica - Ricerca Pers M Posta in arrivo -                                            | barba 🧟 Scuola in Chiaro -                              | - Cer 🛞 iPA - Indice delle Pub | Accesso - OTRS::ITSM | _ 🔀 Gestione valutazione ti | 🎯 Citrix Receiver 🛔 Esse3 TES                     | T 🔘 CINECA - Servizi Term |           |     |
|                                                                |                                                                                                    |                                                                                         |                                                         | AMBIENTE DI TEST               |                      |                             |                                                   |                           |           |     |
| The Hanne                                                      | erri                                                                                                    | - (S)                                                                                   |                                                         |                                |                      |                             |                                                   |                           |           | -   |
| DEGLI S                                                        | SILIA                                                                                                    | Web Con                                                                                 | imol                                                    |                                |                      |                             |                                                   |                           |           | MEN |
| DEL MIC                                                        | 0.13E                                                                                                    | Web Coll                                                                                | IIIIIIIII                                               |                                |                      |                             |                                                   |                           |           |     |
|                                                                |                                                                                                    |                                                                                         |                                                         |                                |                      |                             |                                                   |                           |           |     |
|                                                                |                                                                                                    |                                                                                         |                                                         |                                |                      |                             |                                                   |                           |           |     |
| celta car                                                      | rriera                                                                                                    |                                                                                         |                                                         |                                |                      |                             |                                                   |                           |           |     |
| celta car                                                      | rriera                                                                                                    |                                                                                         |                                                         |                                |                      |                             |                                                   |                           |           |     |
| celta car                                                      | rriera                                                                                                    |                                                                                         |                                                         |                                |                      |                             |                                                   |                           |           |     |
| celta car<br>cegli la carriera                                 | rriera<br>a sulla quale desideri operare                                                                   |                                                                                         |                                                         |                                |                      |                             |                                                   |                           |           |     |
| Scelta car<br>cegli la carriera<br>Matricola                   | rriera<br>sulla quale desideri operare<br>Tipo Corso                                                       | Corso di Studio                                                                         |                                                         |                                |                      |                             | Stato                                             |                           |           |     |
| Scelta car<br>cegli la carriera<br>Matricola<br>161997         | rriera<br>sulla quale desideri operare<br><b>Tipo Corso</b><br>Master di Primo Livello                     | Corso di Studio<br>Master di primo livello "Profess                                     | ione docente tra saperi, ab                             | bilità e certificazioni"       |                      |                             | Stato<br>Cessato - Cons. Ti                       | tolo                      | Seleziona |     |
| Scelta car<br>cegli la carriera<br>Matricola<br>161997         | rriera<br>I sulla quale desideri operare<br>Tipo Corso<br>Master di Primo Livello                          | Corso di Studio<br>Master di primo livello "Profess                                     | ione docente tra saperi. ab                             | bilità e certificazioni"       |                      |                             | Stato<br>Cessato - Cons. Ti                       | tolo                      | Seleziona |     |
| Celta car<br>cegli la carriera<br>Matricola<br>161997<br>56361 | rriera<br>sulla quale desideri operare<br>Tipo Corso<br>Master di Primo Livelio<br>Master di Primo Livelio | Corso di studio<br>Master di primo livello "Profess<br>Master di primo livello in "Typh | ione docente tra saperi. ab<br>lology Skilled Educator* | bilità e certificazioni*       |                      |                             | Stato<br>Cessato - Cons. Tr<br>Cessato - Cons. Tr |                           | Seleziona |     |

Fig. n. 6 - Cliccare sul Menu ed entrare in "Segreteria"

| 🝅 Nuova scheda                          | × 🛔 unimol.it/                   | 🗙 🛔 Home Utente Registrato, Univer 🗙 🛔 Homepa                         | ige area pubblica, Univi 🗙 🛛 🤅 | 🖔 Immatricolazioni a.a. 2019/20 – 🗙 🗧 Magistrali num aperto 2019_20 🗴 🕂                          |                       |                         |                   |
|-----------------------------------------|----------------------------------|-----------------------------------------------------------------------|--------------------------------|--------------------------------------------------------------------------------------------------|-----------------------|-------------------------|-------------------|
| (←) → 健 🏠                               | 🛛 🔒 https://ur                   | nimol.esse3. <b>cineca.it</b> /auth/studente/HomePageRegistrato.do#sh | ortcut                         |                                                                                                  | E 🛛 1                 | ☆ III\                  | ⊡ ⊛ ≡             |
| Gestione Documenti 🛔 ht                 | ttps://www.unimol.it/ 🔘 Login Ir | nfoWeb 🕲 Rubrica - Ricerca Pers M Posta in arrivo - barba 🧟           | Scuola in Chiaro - Cer 🧼       | iPA - Indice delle Pub 🔆 Accesso - OTRS::ITSM 🧍 Beata Corte - Neomesia 🌐 Gestione valutazione ti | . 🌀 Citrix Receiver 🕴 | J Administrative Depart |                   |
| Università<br>Degli Stude<br>del Molise |                                  | Web Community                                                         |                                |                                                                                                  |                       |                         | ×                 |
| 19195                                   |                                  |                                                                       |                                |                                                                                                  |                       | MARIO ROSSI             |                   |
| Area Litent                             | i Rogistrati - R                 | envenuto MARIO ROSSI                                                  |                                |                                                                                                  |                       |                         |                   |
|                                         | ritegistiati - D                 | envenato marto Ressi                                                  |                                |                                                                                                  |                       | Area Riservata          |                   |
| Dati Personali                          |                                  |                                                                       | Nascondi dettag                | v v                                                                                              |                       | Logout                  |                   |
| baarrersonan                            |                                  |                                                                       | _                              |                                                                                                  |                       | Cambio password         |                   |
| Foto                                    |                                  |                                                                       |                                |                                                                                                  |                       | Aula Virtuale           |                   |
|                                         |                                  | 2                                                                     |                                |                                                                                                  |                       |                         | >                 |
| Nome Cognome                            |                                  | MARIO ROSSI                                                           |                                | -                                                                                                |                       |                         |                   |
| Residenza                               |                                  | Via Roma, 1                                                           |                                | -                                                                                                |                       |                         |                   |
|                                         |                                  | 86100 Campobasso<br>tel:                                              |                                |                                                                                                  |                       |                         |                   |
|                                         |                                  |                                                                       |                                |                                                                                                  |                       |                         |                   |
|                                         |                                  |                                                                       | 🖬 <u>modifica</u>              | _                                                                                                |                       |                         |                   |
| Domicilio                               |                                  | Via Roma, 1<br>86100 Campobasso                                       |                                |                                                                                                  |                       |                         |                   |
|                                         |                                  | tel:                                                                  |                                |                                                                                                  |                       |                         |                   |
|                                         |                                  |                                                                       | R modifica                     |                                                                                                  |                       |                         |                   |
| E-Mail                                  |                                  | @ mancantel                                                           |                                | -                                                                                                |                       |                         |                   |
| -                                       |                                  |                                                                       |                                |                                                                                                  |                       |                         |                   |
|                                         |                                  |                                                                       | 🕤 modifica                     |                                                                                                  |                       |                         |                   |
| E-Mail di Ateneo                        |                                  |                                                                       |                                |                                                                                                  |                       |                         |                   |
| Cellulare                               |                                  | O                                                                     |                                | -                                                                                                |                       |                         |                   |
|                                         |                                  |                                                                       |                                |                                                                                                  |                       |                         |                   |
|                                         |                                  |                                                                       | modifica                       |                                                                                                  |                       |                         |                   |
|                                         |                                  |                                                                       |                                |                                                                                                  |                       |                         |                   |
|                                         |                                  |                                                                       |                                |                                                                                                  |                       |                         |                   |
|                                         |                                  |                                                                       |                                |                                                                                                  |                       |                         |                   |
| Home                                    |                                  |                                                                       |                                |                                                                                                  |                       |                         |                   |
| 🗄 🔿 Scrivi qui per e                    | eseguire la ricerca              | u # 2 O 🌢 🗖 🗷 I                                                       | 0 <sup>2</sup>                 |                                                                                                  |                       | へ 🤹 🎟 🎞 🕬 17            | 12:01<br>/12/2019 |

Fig. n. 7 - Cliccare sulla voce "Test di Ammissione" e poi sul pulsante "Concorsi"

| 🛔 Home Utente Registrato, Univer 🗙        | i Immutricelazioni a.a. 2019/20 - X 📕 Magistrali num aperto 2019,20 X 😻 Citrix Receiver X 🛄 ESSE3, UNIMOL, PROD X 🕂                                                                                                    | - <del>a</del> ×         |
|-------------------------------------------|----------------------------------------------------------------------------------------------------|--------------------------|
| (← → ♂ ŵ                                  | 🛛 🔒 https://unimolesse3.dneca.it/auth/students/HomePageRegistrato.do#shortout                                                                                                    | II\ 🗊 🏽 🔳                |
| Gestione Documenti 🛔 https://w            | www.unimol.k/ 🕘 Login InfoWeb 曼 Rubrica - Ricerca Pers M Posta in arrivo - Barba. 🤹 Scuola in Chiaro - Cer 😌 iPA - Indice delle Pub 🔆 Accesso - OTRS::ITSM 🗯 Besta Corte - Neomesia 🚭 Gestione valutazione ti 🌚 Cetrix Receiver 👹                                                                                                    | dministrative Depart     |
| UNIVERSITÀ<br>DECLI STUDI<br>DEL MOLISE   | web Community                                                                                                    |                          |
| Area Utenti Re                            | egistrati - Benvenuto MARIO ROSSI                                                                                                    | 2                        |
|                                           | Arr                                                                                                    | rea Riservata            |
| Dati Personali                            | Nascondi dettagli 👻 La                                                                                                    | agout                    |
|                                           |                                                                                                    | ambio password           |
| Foto                                      |                                                                                                    | ula Virtuale             |
|                                           |                                                                                                    | teria                    |
| Nama Caspana                              | NANO DEST.                                                                                                    | and di Amerikasiana      |
| Residenza                                 | MARIO KUSSI<br>Via Roma 1                                                                                                    |                          |
|                                           | 86100 Campobasso                                                                                                    |                          |
|                                           | te: and the second second se |                          |
|                                           | 🗑 modifica                                                                                                    | lichiaratione Invalidità |
| Domicilio                                 | Via Roma, 1                                                                                                    |                          |
|                                           | 86100 Campobasso<br>tel:                                                                                                    |                          |
|                                           |                                                                                                    |                          |
|                                           | 📽 modifica                                                                                                    |                          |
| E-Mail                                    | e mancante!                                                                                                    |                          |
|                                           | 🗑 modifica                                                                                                    |                          |
| E-Mail di Ateneo                          |                                                                                                    |                          |
|                                           |                                                                                                    |                          |
| Cellulare                                 | e 0                                                                                                    |                          |
|                                           | 🗑 modifica                                                                                                    |                          |
|                                           |                                                                                                    |                          |
|                                           |                                                                                                    |                          |
|                                           |                                                                                                    |                          |
| Home                                      |                                                                                                    |                          |
| https://unimol.esse3.cineca.it/auth/stude | iente/Admission/BachecaAmmissione.do/Tmeru_opened_cod=menu_Link-nav-bou_registrato_Segreteria                                                                                                    | 1247                     |
| O Scrivi qui per esegui                   | ire la ricerca 🔱 🗄 🤤 😟 🔚 🖼 🗵 📴                                                                                                    | へ 🤹 📾 🔛 🕸 17/12/2019 🖓   |

Fig. n. 8 - Cliccare sulla voce "Iscrizione concorsi"

| Constants                                                                                      |                                                      |      | Administ<br>https://w | trative Departments – Admissions – University of Nicosia<br>www.unic.ac.cy/faculty-staff/administrative-department: |
|------------------------------------------------------------------------------------------------|------------------------------------------------------|------|-----------------------|----------------------------------------------------------------------------------------------------|
| VIV te Manu                                                                                    |                                                      |      |                       |                                                                                                    |
| sriziono Consorsi                                                                              |                                                      |      |                       |                                                                                                    |
|                                                                                                |                                                      |      |                       |                                                                                                    |
| iverso le pagine seguenti sarà possibile effettuare l'iscrizione ad un concorso di ammissione. |                                                      |      |                       |                                                                                                    |
| ività                                                                                          | Sezione                                              | Infe | Stato                 | Legenda:                                                                                                    |
| Scelta del concorso                                                                            |                                                      | 0    | Z                     | Informazioni                                                                                                    |
|                                                                                                | Scelta tipologia corso                               | 0    | Z                     | Sezione in lavorazione o aperta                                                                                     |
|                                                                                                | Scelta corso di studio                               | 0    | 6                     | precedenti                                                                                                    |
|                                                                                                | Selecione concerso                                   | 0    | <u> </u>              | Sezione correttamente completata                                                                                    |
|                                                                                                | Inserimento Codice Autorizzazione                    | 0    | <u> </u>              |                                                                                                    |
|                                                                                                | Conferma                                             | 0    | 6                     |                                                                                                    |
| inserimento o modifica documento di identità                                                   | Restor stores Resumed of Martin America              | 0    | <u>iii</u>            |                                                                                                    |
|                                                                                                | vagina elenco Documento di Identica presentati       | 2    | <b>1</b>              |                                                                                                    |
| omerma scrizione al concorso                                                                   | Bastronen                                            |      |                       |                                                                                                    |
|                                                                                                | Presenta anno di studio                              |      | □<br>□                |                                                                                                    |
|                                                                                                | Preferenze sadi                                      |      | □<br>□                |                                                                                                    |
|                                                                                                | Preferenze lingue                                    | ő    | 8                     |                                                                                                    |
|                                                                                                | Preferenze borse di studio                           | ŏ    | 8                     |                                                                                                    |
|                                                                                                | Scelta categoria amministrativa ed ausili invalidità | 0    | -                     |                                                                                                    |
|                                                                                                | Scelta tipologia ausilio invalidità                  | 0    |                       |                                                                                                    |
|                                                                                                | Conferma                                             | 0    | 8                     |                                                                                                    |
| Titoli di accesso                                                                              |                                                      | 0    | 6                     |                                                                                                    |
|                                                                                                | Dettaglio Titoli di Accesso                          | 0    | 6                     |                                                                                                    |
| Dichiarazione eventuali titoli di valutazione                                                  |                                                      | 0    | 6                     |                                                                                                    |
|                                                                                                | Dettaglio titoli e documenti per la valutazione      | 0    | 8                     |                                                                                                    |
|                                                                                                | Conferma                                             | 0    | <b>a</b>              |                                                                                                    |
| Schiesta Lettere di referenza                                                                  |                                                      | 0    | <u> </u>              |                                                                                                    |
|                                                                                                | Dettaglio richiesta referenze                        | 0    | 6                     |                                                                                                    |
| Azione per la scelta del turno di svolgimento della prova                                      |                                                      | 0    | â                     |                                                                                                    |
|                                                                                                | Selezione della prova con turno                      | 0    | <u> </u>              |                                                                                                    |
| Chiusura processo                                                                              |                                                      | 0    |                       |                                                                                                    |
|                                                                                                | Conferma esplicita                                   | 0    |                       |                                                                                                    |
|                                                                                                | Conterma                                             | •    | <b>1</b>              |                                                                                                    |
| orizione Concersi                                                                              |                                                      |      |                       |                                                                                                    |
|                                                                                                |                                                      |      |                       |                                                                                                    |
|                                                                                                |                                                      |      |                       |                                                                                                    |

Fig. n. 9 - Selezionare la tipologia di corso al quale si intende accedere e cliccare su "Avanti".

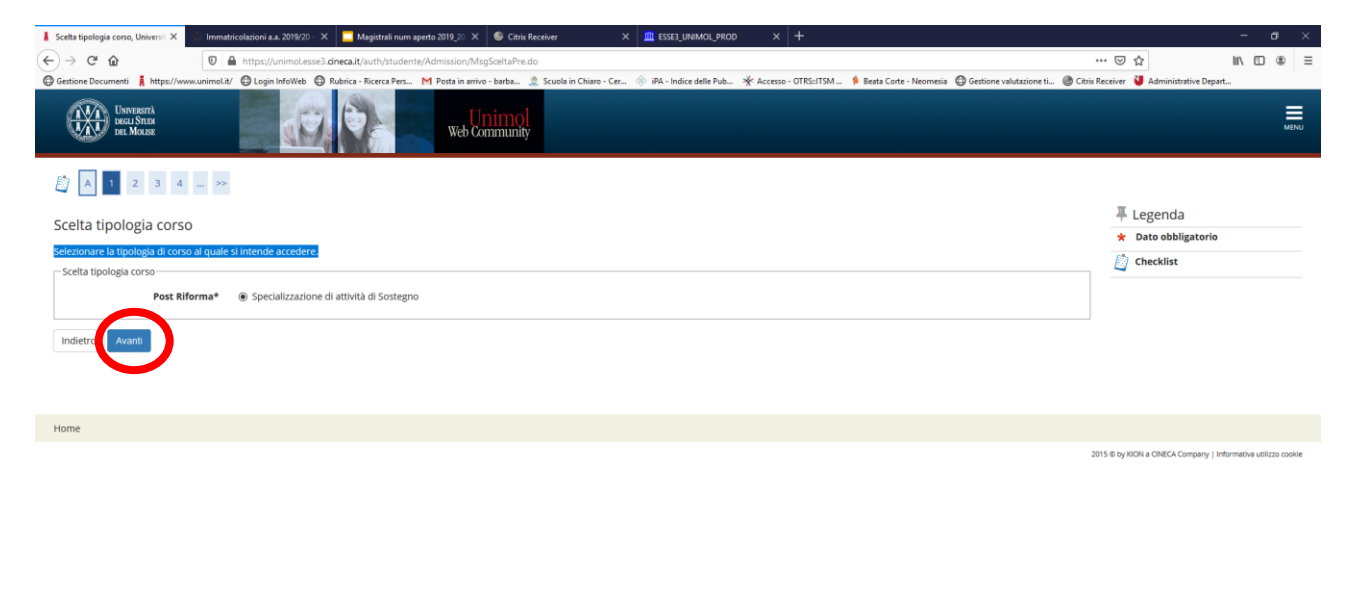

# O Scrivi qui per eseguire la ricerca 🗘 社 C ③ 🙆 🖬 👔 難 💁

Fig. n. 10 - Selezionare dalla lista il concorso al quale si intende iscriversi e cliccare su "Avanti".

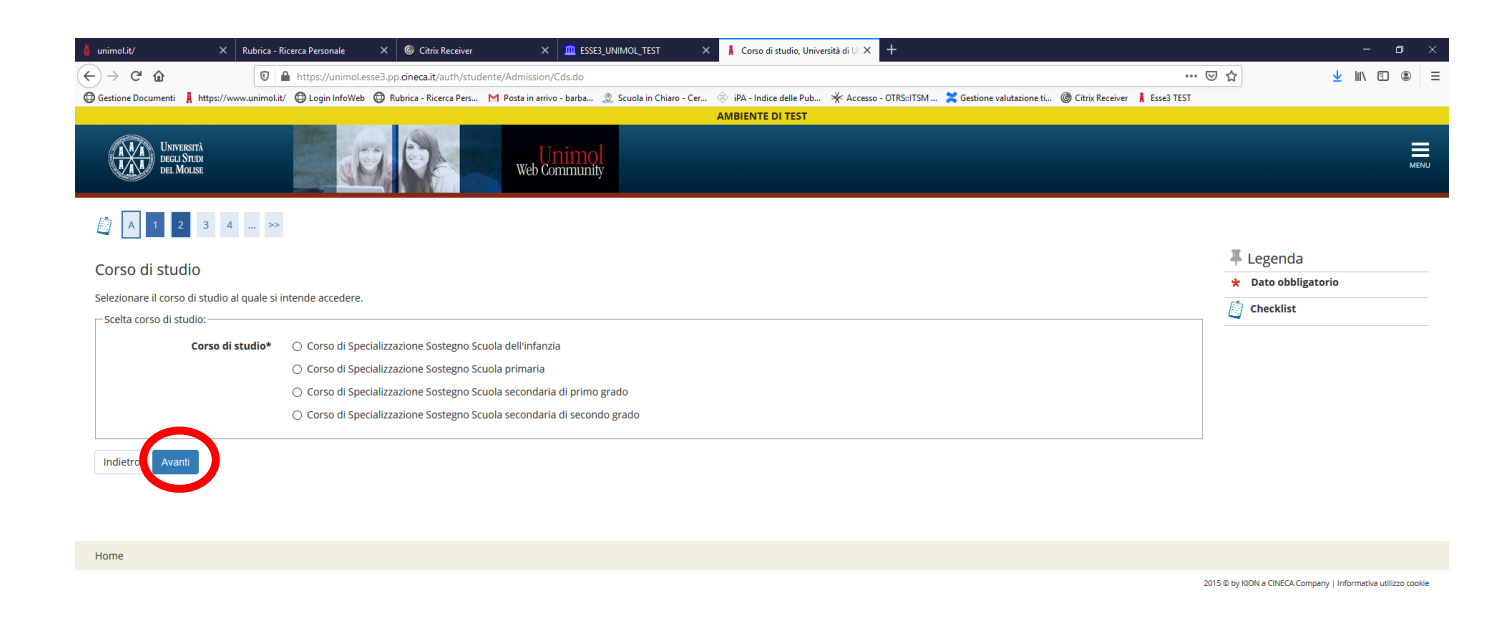

**Fig. n. 11 -** Verificare le informazioni relative alle scelte effettuate nella schermata precedente e cliccare su "Avanti"

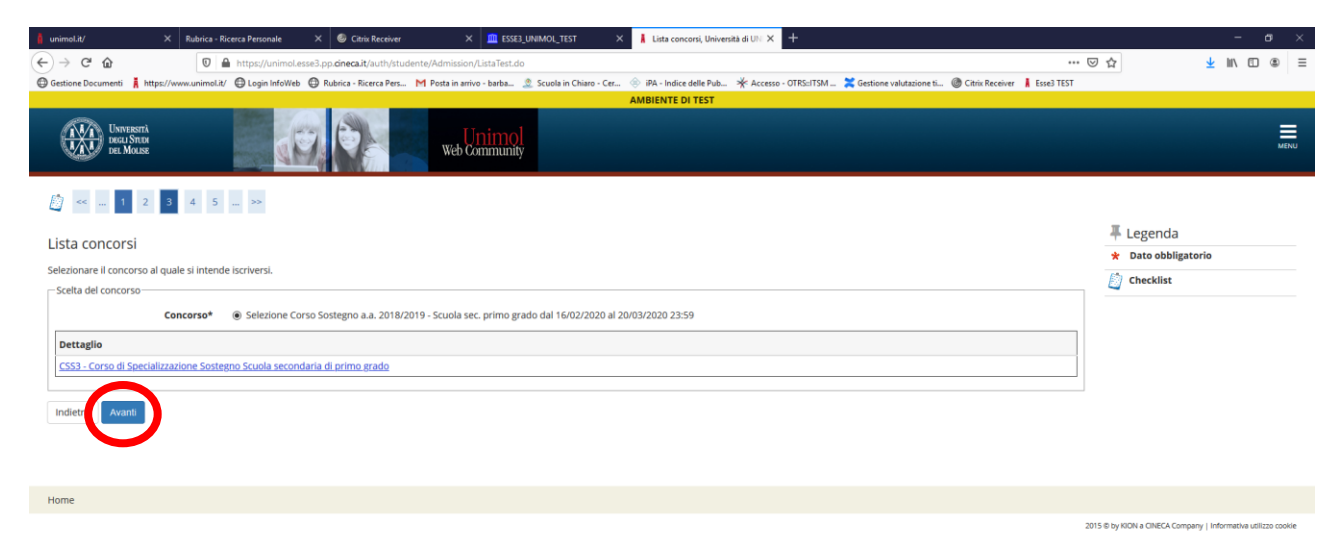

### Fig. n. 12 - Confermare la scelta del concorso e proseguire

| 👔 unimolat/ X Rubricz - Ricercz Personale X 🕒 Cerie Receiver X 🛄 55523 UNIMOU_TIST X 🖡 - Conferma scelar concests, U=- X +                                                                                                    |                  |                     | -            | σ           | ×    |
|----------------------------------------------------------------------------------------------------|------------------|---------------------|--------------|-------------|------|
| (←) → C @ @ 0 ≜ https://unimolesse3.pp.dmca.it/suth/studente/Admission/CodAut.do                                                                                                    | ⊚ ☆              | Ŧ                   | lii\ E       | ) (8)       | Ξ    |
| 🗑 Gestione Documenti 🛔 https://www.unimolat/ 🕘 login InfoWeb. 🔤 Rubnica - Ricerca Pers M Posta in antivo - Barba 🏩 Scuola in Chiaro - Cer 🛞 IPA - Indice delle Pub 🔆 Accesso - OTRS::TSM 💥 Gestione valutazione ti 🌚 Citrix Receiver 🛔                                                                                                    | Esse3 TEST       |                     |              |             |      |
| AMBIENTE DI TEST                                                                                                    |                  |                     |              |             |      |
| Exercision Exercision Exercisio Exercisio Exercision Ex |                  |                     |              | м           | ĒNU  |
| <i>[</i> <sup>2</sup> ] ≪ 3 4 5 8 1 ≫                                                                                                    |                  |                     |              |             |      |
| Conferma scelta concorso                                                                                                    |                  |                     |              |             |      |
| Verificare le informazioni relative alle scelte effettuate nelle pagine precedenti.                                                                                                    |                  |                     |              |             |      |
| - Concorso                                                                                                    |                  |                     |              |             | _    |
|                                                                                                    |                  |                     |              |             |      |
| Tipologia titolo di studio Specializzazione di attività di Sostegno                                                                                                    |                  |                     |              |             |      |
| Tipologia di corso Specializzazione di attività di Sostegno                                                                                                    |                  |                     |              |             |      |
| Descrizione Selezione Corso Sostegno a.a. 2018/2019 - Scuola sec. primo grado                                                                                                    |                  |                     |              |             |      |
| Indietro Conferma e prosegui                                                                                                    |                  |                     |              |             |      |
| Home                                                                                                    |                  |                     |              |             |      |
|                                                                                                    | 2015 © by KION a | CINECA Company   In | formativa ut | tilizzo coo | skie |

## Fig. n. 13 - In questa sezione è obbligatorio l'inserimento del documento d'identità in corso di validità.

Se il documento è già stato inserito per un'iscrizione precedente non verrà richiesto e la schermata non apparirà. Cliccare su "Inserisci nuovo documento d'identità" e proseguire.

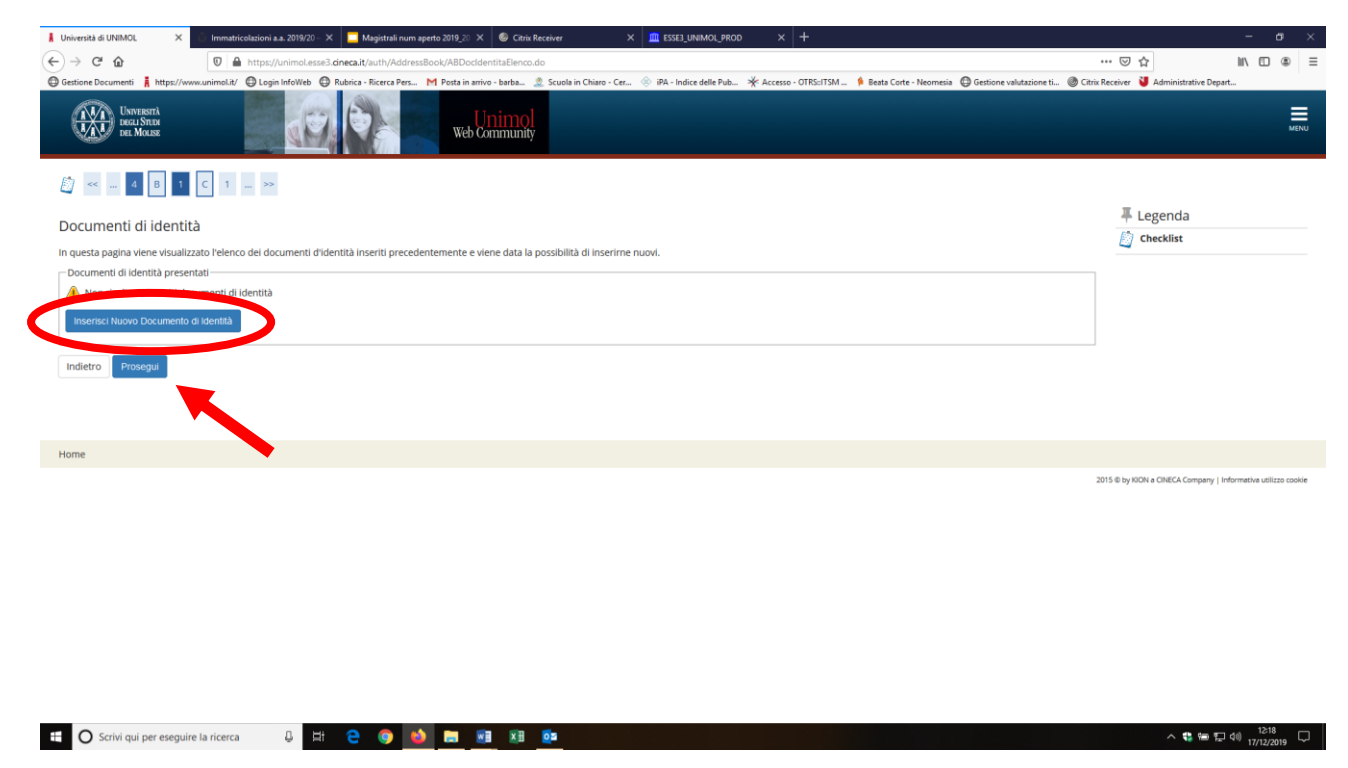

**Fig. n. 14** – Dal menù a tendina "Tipo documento" scegliere la tipologia di documento, inserire la tipologia e gli estremi del documento di identità e cliccare su "Avanti".

| 🛔 Università di UNIMOL 🛛 🗙      | 🛛 Immetricolezioni a.a. 2019/20 - X 📕 Magjistrali num aperto 2019 🔊 X 🚳 Citrix Receiver X 🔲 ESSEJ_UNMOU_PROD X 🕝 fac: simila carta d'identità musii X 🕂                                                           | - <del>o</del> ×                                              |
|---------------------------------|----------------------------------------------------------------------------------------------------|---------------------------------------------------------------|
| (←) → C* @                      | 💟 🚔 https://unimol.esse3.dneca.it/auth/AddressBook/ABDoddentitaFormInsert.do                                                                                                    | ♡☆ Ⅲ\ □ . ■                                                   |
| Gestione Documenti 🛔 https://ww | xunimol.l/ 😑 Login Infol/ieb 🤤 Rubrica - Ricerca Pers M Posta in anivo - barba. 🤰 Scuola in Chiaro - Cer 🛞 IPA - Indice delle Pub 🔆 A Accesso - OTRS::ITSM 🖗 Besta Coste - Neomesia 😄 Gestione valutazione ti 🛞 O | ütrix Receiver 👌 Administrative Depart                        |
| UNIVERSITÀ<br>DEL MOLSE         | web Community                                                                                                    | MENU                                                          |
| Documenti di identit            |                                                                                                    | 📕 Legenda                                                     |
| in questa pagina viene visualiz | ato il modulo per l'inserimento o la modifica dei dati del documento d'identifà                                                                                                    | * Dato obbligatorio                                           |
| - Documento d' Identiti         |                                                                                                    | L Checklist                                                   |
| Tino docum                      | ento*                                                                                                    |                                                               |
| hipo docum                      |                                                                                                    |                                                               |
| N                               | Carta Identtà                                                                                                    |                                                               |
| Rilasc                          | to da Passaporto                                                                                                    |                                                               |
| Data F                          | Patente @                                                                                                    |                                                               |
|                                 | (gg/mm/aaaa)                                                                                                    |                                                               |
| Data Scadenza V                 | alidità                                                                                                    |                                                               |
|                                 | (gg/mm/aaaa)                                                                                                    |                                                               |
| Indiatas durati                 |                                                                                                    |                                                               |
| Indietro                        |                                                                                                    |                                                               |
|                                 |                                                                                                    |                                                               |
| •                               |                                                                                                    |                                                               |
| Home                            |                                                                                                    |                                                               |
|                                 |                                                                                                    | 2015 @ by KION a CINECA Company   Informativa utilizzo cookie |
|                                 |                                                                                                    |                                                               |
|                                 |                                                                                                    |                                                               |
|                                 |                                                                                                    |                                                               |
|                                 |                                                                                                    |                                                               |
|                                 |                                                                                                    |                                                               |
|                                 |                                                                                                    |                                                               |
| 🗄 🔿 Scrivi qui per eseguir      | la ricerca 🗘 🗄 😄 💿 🖕 📰 🕮 🔯                                                                                                    | ^ 🛟 📾 🖬 ₫0) 12:30 🖵                                           |

Fig. n. 15 - Controllare i dati inseriti e cliccare su "Avanti"

🖽 🔿 Scrivi qui per eseguire la ricerca 🛛 📮 🖽 🧰 😰

| 🛔 Università di UNIMOL 🛛 🗙             | 🖑 Immatricolazioni a.a. 2019/20 – 🗙 📃 Magistrali num aperto 2019_20 🗙 🚳 Citrix Receiver | × messes_unimol_prod                            | 🗙 🜀 fac simile carta d'identità maric 🗙    | +                                 |                                                        | – ø ×                     |   |
|----------------------------------------|-----------------------------------------------------------------------------------------|-------------------------------------------------|--------------------------------------------|-----------------------------------|--------------------------------------------------------|---------------------------|---|
| (←) → ♂ ŵ                              | A https://unimol.esse3.cineca.it/auth/AddressBook/ABDocIdentitaConferma.do              |                                                 |                                            |                                   | … ⊠ ☆                                                  | li\ ⊡ ⊛ ≡                 | Ī |
| Gestione Documenti 🛔 https://ww        | w.unimol.it/ 🚇 Login InfoWeb 🚇 Rubrica - Ricerca Pers M Posta in arrivo - barba 🧟 Scuol | la in Chiaro - Cer 🐵 iPA - Indice delle Pub 🧚 A | Accesso - OTRS::ITSM 🗍 Beata Corte - Neome | sia 🔘 Gestione valutazione ti 🛞 C | itrix Receiver 🔰 Administrative Depart                 | t                         |   |
| Unversità<br>Becli Stude<br>Del Molise | web Community                                                                           |                                                 |                                            |                                   |                                                        | MENU                      |   |
| 🧾 « 4 B 1                              | C 1 >>>                                                                                 |                                                 |                                            |                                   | T to see to                                            |                           |   |
| Conferma i dettagli d                  | el documento d'identità                                                                 |                                                 |                                            |                                   | <ul> <li>Legenda</li> <li>Dato obbligatorio</li> </ul> |                           |   |
| Documento di Ider                      | tità                                                                                    |                                                 |                                            |                                   | Checklist                                              |                           |   |
| Tipologia Documento:                   |                                                                                         | Carta Identità                                  |                                            |                                   |                                                        |                           |   |
| Numero:                                |                                                                                         | 111111                                          |                                            |                                   |                                                        |                           |   |
| Ente Rilascio:                         |                                                                                         | Comune di Campobasso                            |                                            |                                   |                                                        |                           |   |
| Data Rilascio:                         |                                                                                         | 02/12/2019                                      |                                            |                                   |                                                        |                           |   |
| Data Scadenza:                         |                                                                                         | 02/12/2025                                      |                                            |                                   |                                                        |                           |   |
|                                        |                                                                                         |                                                 |                                            |                                   |                                                        |                           |   |
|                                        |                                                                                         |                                                 |                                            |                                   |                                                        |                           |   |
| Indietro Avanti                        |                                                                                         |                                                 |                                            |                                   |                                                        |                           |   |
|                                        |                                                                                         |                                                 |                                            |                                   |                                                        |                           |   |
|                                        |                                                                                         |                                                 |                                            |                                   |                                                        |                           |   |
|                                        |                                                                                         |                                                 |                                            |                                   |                                                        |                           |   |
| Home                                   |                                                                                         |                                                 |                                            |                                   |                                                        |                           |   |
|                                        |                                                                                         |                                                 |                                            |                                   | 2015 @ by KION a CINECA Company   Inf                  | formativa utilizzo cookie |   |
|                                        |                                                                                         |                                                 |                                            |                                   |                                                        |                           |   |
|                                        |                                                                                         |                                                 |                                            |                                   |                                                        |                           |   |
|                                        |                                                                                         |                                                 |                                            |                                   |                                                        |                           |   |
|                                        |                                                                                         |                                                 |                                            |                                   |                                                        |                           |   |
|                                        |                                                                                         |                                                 |                                            |                                   |                                                        |                           |   |
|                                        |                                                                                         |                                                 |                                            |                                   |                                                        |                           |   |
|                                        |                                                                                         |                                                 |                                            |                                   |                                                        |                           |   |
|                                        |                                                                                         |                                                 |                                            |                                   |                                                        |                           |   |

へ 🤹 📾 🔛 🕼 1234 💭

Fig. n. 16 - In questa sezione deve essere obbligatoriamente allegato il documento di identità cliccando su "Inserisci allegato" e poi su "Avanti".

| 🛔 Riepilogo Documento di Identii 🗙 🕕 Immatricolazioni a.a. 2019/20 – 🗙 🛄 Magistrali num aperto 2019_20 🗴 🎯 Citrix Receiver | × 🕮 ESSE3_UNEMOL_PROD × 🕝 fac simile carta d'identità marii: × +                                                           | - <del>o</del> ×                                              |
|----------------------------------------------------------------------------------------------------|----------------------------------------------------------------------------------------------------|---------------------------------------------------------------|
| (←) → C û D A https://unimol.esse3.cineca.it/auth/AddressBook/ABDocIdentitaEIAllegatilnse                                  | t.do                                                                                                    | … ♡☆ IN □ ● =                                                 |
| 🕲 Gestione Documenti 🛔 https://www.unimol.it/ 🕲 Login InfoWeb 🕲 Rubrica - Ricerca Pers M Posta in arrivo - barba 🧟 Scu     | ola in Chiaro - Cer 🐵 iPA - Indice delle Pub 🧩 Accesso - OTRS::ITSM 🧍 Beata Corte - Neomesia   @ Gestione valutazione ti @ | Citrix Receiver 🔰 Administrative Depart                       |
| Unimed Web Community                                                                                                    |                                                                                                    | MENU                                                          |
| [] << 4 B 1 C 1 >>                                                                                                    |                                                                                                    |                                                               |
| Documento di Identità                                                                                                    |                                                                                                    | F Legenda                                                     |
| Riepilogo Documento di Identità.                                                                                           |                                                                                                    | Checkist                                                      |
| – Documento di Identità                                                                                                    |                                                                                                    | 🔍 Dettaglio                                                   |
|                                                                                                    |                                                                                                    | i Modifica                                                    |
| Tipologia Documento:                                                                                                    | Carta Identità                                                                                                    | 💮 Elimina                                                     |
| Numero:                                                                                                    | 111111                                                                                                    | Informazione                                                  |
| Ente Rilascio:                                                                                                    | Comune di Campobasso                                                                                                    | •                                                             |
| Data Rilascio:                                                                                                    | 02/12/2019                                                                                                    |                                                               |
| Data Scadenza:                                                                                                    | 02/12/2025                                                                                                    |                                                               |
| – Lista allogati                                                                                                    |                                                                                                    |                                                               |
| Lista allegati                                                                                                    |                                                                                                    |                                                               |
| Allegati presenti                                                                                                    |                                                                                                    |                                                               |
| Province importante presenti documenti allegati                                                                            |                                                                                                    |                                                               |
| Inserisci Allegato                                                                                                    |                                                                                                    |                                                               |
|                                                                                                    |                                                                                                    |                                                               |
| Indietro Avanti                                                                                                    |                                                                                                    |                                                               |
|                                                                                                    |                                                                                                    |                                                               |
|                                                                                                    |                                                                                                    |                                                               |
|                                                                                                    |                                                                                                    |                                                               |
|                                                                                                    |                                                                                                    |                                                               |
| Home                                                                                                    |                                                                                                    |                                                               |
|                                                                                                    |                                                                                                    | 2015 @ by KION a CINECA Company   Informativa utilizzo cookie |
|                                                                                                    |                                                                                                    |                                                               |
|                                                                                                    |                                                                                                    |                                                               |
|                                                                                                    |                                                                                                    |                                                               |
| 🟥 🔿 Scrivi qui per eseguire la ricerca 🛛 📮 😫 📴 🔯                                                                           |                                                                                                    | ^ ♥ № ₽ 40 1235<br>17/12/2019 ♥                               |

**Fig. n. 17** - In questa sezione nel riquadro "Dettaglio documento" inserire titolo e descrizione del documento, dal pulsante "Sfoglia" allegare il documento (se il documento è su due lati attenzione ad allegare entrambi i lati!!!).

Procedere cliccando "Avanti".

| Allegato al Documento di Ideni 🗙      | Iromatricolazioni a.a. 2019/20 - X 📮 Magistrali num aperto 2019, 🕫 X 🗣 Citrix Receiver X 🛄 ESSEJ_UNAMOL/9ROD X 😮 mario ressi fac simile cata d 📾 X 🕂                                                            | - a ×                                                  |
|---------------------------------------|----------------------------------------------------------------------------------------------------|--------------------------------------------------------|
| ← → ♂ ŵ                               | 💟 🚔 https://unimol.esse3.dneca.it/suth/AddressBook/ABDockdentitaAllegForm.do                                                                                                    |                                                        |
| Gestione Documenti 🛔 https://www      | unimoli 🖉 🕒 login Infollite 🖨 Rubnica - Ricerca Pers_ M Posta in antivo - barba. 🤰 Scuola in Chiaro - Cer 🔅 IPA - Indice delle Pub 🔆 Accesso - OTRS::ITSM 👂 Besta Corte - Neornesia 🖨 Gestione valutazione ti 🕘 | Citrix Receiver 🔰 Administrative Depart                |
| Università<br>Decu State<br>Del Mouse | Web Community                                                                                                    |                                                        |
| 👸 << 4 🖪 1                            | c 1 _ >>                                                                                                    |                                                        |
| Allegato al Documen                   | o di Identità                                                                                                    | <ul> <li>Legenda</li> <li>Dato obbligatorio</li> </ul> |
| Indicare i dati del documento a       | egato.                                                                                                    | Checklist                                              |
| Documento di Iden                     | ità                                                                                                    |                                                        |
| Tipologia Documento:                  | Carta Identità                                                                                                    |                                                        |
| Numero:                               | 111111                                                                                                    |                                                        |
| Ente Rilascio:                        | Comune di Campobasso                                                                                                    |                                                        |
| Data Rilascio:                        | 02/12/2019                                                                                                    |                                                        |
| Data Scadenza:                        | 02/12/2025                                                                                                    |                                                        |
|                                       |                                                                                                    |                                                        |
| Dettaglio documento                   |                                                                                                    | 1                                                      |
| ті                                    | solor* Documento didentità                                                                                                    |                                                        |
| Descriz                               | nnet Carta d'identità                                                                                                    |                                                        |
| Descriz                               | VIE- Carlie Colombia                                                                                                    |                                                        |
|                                       |                                                                                                    |                                                        |
|                                       |                                                                                                    |                                                        |
|                                       |                                                                                                    |                                                        |
| Alle                                  | ato: Sfogla C.I. Jerio Rossi png                                                                                                    |                                                        |
|                                       |                                                                                                    |                                                        |
| Indietro Avanti                       |                                                                                                    |                                                        |
|                                       |                                                                                                    |                                                        |
|                                       |                                                                                                    |                                                        |
|                                       |                                                                                                    |                                                        |
| Hama                                  |                                                                                                    |                                                        |
| nome                                  |                                                                                                    |                                                        |
| E O Scrivi qui per eseguire           | la ricerca 🗘 🛱 🤮 💿 📦 📰 🕮 🔯                                                                                                    | へ 🛟 🏣 🛱 🕼 1243 💭                                       |

Fig. n. 18 - Apparirà la schermata di riepilogo del documento d'identità. Procedere cliccando su "Avanti".

| 🛔 Riepilogo Documento di Identii 🗙 🕠 Immatric | olazioni a.a. 2019/20 – 🗙 📃 M    | agistrali num aperto 2019_20 🗙 🚳 Citrix Receiver        | × 🛄 ESSE3_UNIMOL_PROD                | × 🌀 mario rossi fac simil    | ie carta d'iid × +                             |                                           | - ø ×                     |
|-----------------------------------------------|----------------------------------|---------------------------------------------------------|--------------------------------------|------------------------------|------------------------------------------------|-------------------------------------------|---------------------------|
| (← → ⊂ ŵ 🛛 🖉 🔒                                | https://unimol.esse3.cineca.it/a | auth/AddressBook/ABDocldentitaElAllegatiInsert.do       |                                      |                              |                                                | … ⊠ ☆                                     | li\ ⊡ ⊛ ≡                 |
| Gestione Documenti 🖡 https://www.unimol.it/   | Login InfoWeb D Rubrica - I      | Ricerca Pers M Posta in arrivo - barba 🧟 Scuola in Chia | rro - Cer 🐵 iPA - Indice delle Pub 🧩 | Accesso - OTRS::ITSM 🖗 Beats | a Corte - Neomesia 🛛 🖨 Gestione valutazione ti | ② Citrix Receiver U Administrative Depart | t                         |
| UNIVERSITÀ<br>DECLI STOR<br>DEL MOLISE        |                                  | Web Community                                           |                                      |                              |                                                |                                           | MENU                      |
| <i>[</i> ] ≪ 4 B 1 C 1                        | >>>                              |                                                         |                                      |                              |                                                |                                           |                           |
| Documento di Identità                         |                                  |                                                         |                                      |                              |                                                | 🐺 Legenda                                 |                           |
| Rienilogo Documento di Identità               |                                  |                                                         |                                      |                              |                                                | Checklist                                 |                           |
|                                               |                                  |                                                         |                                      |                              |                                                | 🔍 Dettaglio                               |                           |
| Documento di Identita                         |                                  |                                                         |                                      |                              |                                                | 📄 Modifica                                |                           |
| Tipologia Documento:                          |                                  | Cart                                                    | a Identità                           |                              |                                                | Elimina                                   |                           |
| Numero:                                       |                                  | 1111                                                    | 11                                   |                              |                                                |                                           |                           |
| Ente Rilascio:                                |                                  | Com                                                     | une di Campobasso                    |                              |                                                | U mormazione                              |                           |
| Data Rilascio:                                |                                  | 02/1                                                    | 2/2019                               |                              |                                                |                                           |                           |
| Lista allegati<br>Allegati presenti           |                                  |                                                         |                                      |                              |                                                |                                           |                           |
| Titolo                                        |                                  | Descrizione                                             | Nome file                            |                              | Azioni                                         |                                           |                           |
| Documento d'identità                          |                                  | Carta d'identità                                        | C.I. Mario Rossi.png                 |                              | 9 🖻 🔞                                          |                                           |                           |
| Inserisci Allegato                            |                                  |                                                         |                                      |                              |                                                |                                           |                           |
| Indietro Avanti                               |                                  |                                                         |                                      |                              |                                                |                                           |                           |
|                                               |                                  |                                                         |                                      |                              |                                                |                                           |                           |
|                                               |                                  |                                                         |                                      |                              |                                                |                                           |                           |
| Home                                          |                                  |                                                         |                                      |                              |                                                |                                           |                           |
|                                               |                                  |                                                         |                                      |                              |                                                | 2015 © by KION a CINECA Company   Int     | formativa utilizzo cookie |
| https://unimol.esse3.cineca.it                |                                  |                                                         |                                      |                              |                                                |                                           | 1247                      |
| C Scrivi qui per eseguire la ricerca          | 4 🛱 C                            |                                                         |                                      |                              |                                                | ~ ♥ ₩ ₽                                   | 40) 17/12/2019            |

Fig. n. 19 - In questa pagina viene visualizzato l'elenco dei documenti d'identità inseriti precedentemente e viene data la possibilità di inserirne nuovi.

| 🛔 Università di UNIMOL                 | × 🕘 Immatricolazioni a       | a. 2019/20 – 🗙 📃 Magistrali num    | aperto 2019_20 🗙 🕘      | Citrix Receiver               | × 🛄 ESSE3_U   | INIMOL_PROD × (            | 🌀 mario rossi fac simile c | arta d'id 🗙 🕂                     |                   |                                       |                           |
|----------------------------------------|------------------------------|------------------------------------|-------------------------|-------------------------------|---------------|----------------------------|----------------------------|-----------------------------------|-------------------|---------------------------------------|---------------------------|
| (←) → C* @                             | 🔽 🔒 https://                 | unimol.esse3.cineca.it/auth/Addres | ssBook/ABDocldentitaEl  | lenco.do                      |               |                            |                            |                                   |                   | … ⊠ ☆                                 | ∭\ ⊡ ⊛ ≡                  |
| Gestione Documenti 🛔 ht                | tps://www.unimol.it/ 🔘 Login | InfoWeb 🔘 Rubrica - Ricerca Pers   | M Posta in arrivo - bar | ba 🧕 Scuola in Chiaro - Cer.  | 🐵 iPA - Indii | ce delle Pub 🔆 Accesso - O | DTRS::ITSM 🧍 Beata C       | Corte - Neomesia 🛛 🕲 Gestione val | lutazione ti 🎯 Ci | itrix Receiver 🔰 Administrative Depar | t                         |
| Università<br>Degli Step<br>del Molise |                              | 0                                  | Web Comm                | nol<br><sup>unity</sup>       |               |                            |                            |                                   |                   |                                       | MENU                      |
| 📓 << 4 B                               | 1 C 1 >>                     |                                    |                         |                               |               |                            |                            |                                   |                   |                                       |                           |
| Documenti di id                        | entità                       |                                    |                         |                               |               |                            |                            |                                   |                   | 🐺 Legenda                             |                           |
| In questa nagina viene v               | isualizzato l'elenco dei dor | umenti d'identità inseriti precer  | lentemente e viene da   | ata la nossibilità di inserim | e nuovi       |                            |                            |                                   |                   | Checklist                             |                           |
| Documenti di identità                  | presentati                   | umenti u luentita moenti precet    |                         |                               |               |                            |                            |                                   |                   | o Documento Valido                    |                           |
| Tipologia Document                     | o Numero                     | Ente Rilascio                      | Data Rilascio           | Data Scadenza                 | Stato         | Nazione emiss              | Città emiss                | Presenza allegati                 | Azioni            | o Documento Scaduto                   |                           |
| Carta Identità                         | 111111                       | Comune di Campohasso               | 02/12/2019              | 02/12/2025                    | stato         | wazione emiss.             | citta emiss.               | Si Si                             | Azioni            | Oettaglio document                    | nto                       |
| Contanactina                           |                              | comune or composition              | 0271272015              | 0271272023                    |               |                            |                            | 5                                 | S (1)             | 🕥 Cancella documen                    | nto                       |
| Inserisci Nuovo Docu                   | mento di Identità            |                                    |                         |                               |               |                            |                            |                                   |                   |                                       |                           |
| Indietro Prosegui                      |                              |                                    |                         |                               |               |                            |                            |                                   |                   |                                       |                           |
|                                        |                              |                                    |                         |                               |               |                            |                            |                                   |                   |                                       |                           |
|                                        |                              |                                    |                         |                               |               |                            |                            |                                   |                   |                                       |                           |
| Home                                   |                              |                                    |                         |                               |               |                            |                            |                                   |                   |                                       |                           |
|                                        |                              |                                    |                         |                               |               |                            |                            |                                   |                   | 2015 © by KION a CINECA Company   In  | formativa utilizzo cookie |
|                                        |                              |                                    |                         |                               |               |                            |                            |                                   |                   |                                       |                           |
|                                        |                              |                                    |                         |                               |               |                            |                            |                                   |                   |                                       |                           |

**Fig. n. 20** – Proseguire cliccando su "Avanti". Nella pagina è presenti il link per scaricare direttamente il bando e la modulistica.

| 🛔 Scelta categoria amministrativa 🗙 🚔 Calcolo Codice Fiscale | × 👗 Scelta categoria amministrativa 🗙 🕂                                          |                                                   |                                          |                                        | – a ×     |
|--------------------------------------------------------------|----------------------------------------------------------------------------------|---------------------------------------------------|------------------------------------------|----------------------------------------|-----------|
| (←) → C <sup>a</sup>                                         | nol.esse3.pp. <b>cineca.it</b> /auth/studente/Admission/MsgConflscrConcPre.do    |                                                   |                                          | ··· 🖂 👌                                | li\ ⊡ ⊛ ≡ |
| Gestione Documenti 🛔 https://www.unimol.it/ 🕲 Login Info     | Web 🕲 Rubrica - Ricerca Pers M Posta in arrivo - barba 🧕 Scuola in Chiaro - Cer  | 🐵 iPA - Indice delle Pub 🔺 Accesso - OTRS::ITSM 🔰 | Gestione valutazione ti @ Citrix Receive | r 🛔 Esse3 TEST 🔘 CINECA - Servizi Term |           |
|                                                              |                                                                                  | AMBIENTE DI TEST                                  |                                          |                                        |           |
| Unvesserà<br>Dez Strop<br>Del Mouse                          | Web Community                                                                    |                                                   |                                          |                                        | MENU      |
| Li < 3 4 <mark>5</mark> 6 7 >>                               |                                                                                  |                                                   |                                          |                                        |           |
| Scelta categoria amministrativa ed a                         | usili di invalidità                                                              |                                                   |                                          | A Legenda                              |           |
| Scegliere la propria categoria amministrativa, valida pe     | er lo svolgimento del concorso di ammissione al quale ci si sta iscrivendo, ed e | ventualmente richiedere ausilio per invalidità.   |                                          | * Dato obbligatorio                    |           |
| Ausilio allo svolgimento delle prove                         |                                                                                  |                                                   |                                          | Checklist                              |           |
| Richiedo l'ausilio per lo svolgimento della prova            | a (L. 104/92 e succ. modifiche)                                                  |                                                   |                                          |                                        |           |
| ⊖ Sì () No                                                   |                                                                                  |                                                   |                                          |                                        |           |
|                                                              |                                                                                  |                                                   |                                          |                                        |           |
| Link utili                                                   |                                                                                  |                                                   |                                          |                                        |           |
| • Bando                                                      |                                                                                  |                                                   |                                          |                                        |           |
| <u>Modulistica</u>                                           |                                                                                  |                                                   |                                          |                                        |           |
| Prove previste                                               |                                                                                  |                                                   |                                          |                                        |           |
| Descrizione                                                  | Тіро                                                                             | Data                                              | Ora Sede                                 |                                        |           |
| Test preliminare                                             | Test preliminare                                                                 | 02/04/2020                                        | 09:00                                    |                                        |           |
| PROVA SCRITTA                                                | PRIMA PROVA SCRITTA                                                              | 04/05/2020                                        |                                          |                                        |           |
| PROVA ORALE                                                  | PROVA ORALE                                                                      | 03/06/2020                                        |                                          |                                        |           |
| Valutazione titoli                                           | Valutazione titoli                                                               | 03/06/2020                                        |                                          |                                        |           |
| Indietro Avanti                                              |                                                                                  |                                                   |                                          |                                        |           |
| Home                                                         |                                                                                  |                                                   |                                          |                                        |           |

2015 © by KION a CINECA Company | Informativa utilizzo cookie

Fig. n. 21 - Per proseguire è necessario dichiarare i titoli di studio utilizzando il tasto "Inserisci" e proseguire.

| C 🟠 🛛 🖉 🔒 https://t                                                                                                    | nimol.esse3.pp. <b>cineca.it</b> /auth/Degrees/TitoliRichiestiForm.do                                                                                                    |                                                                                                    |                                                                                                    | ··· 🖂 🛓 🖹 🖸                                     |
|----------------------------------------------------------------------------------------------------|----------------------------------------------------------------------------------------------------|----------------------------------------------------------------------------------------------------|----------------------------------------------------------------------------------------------------|-------------------------------------------------|
| ne Documenti 🧍 https://www.unimol.it/ 🕲 Login                                                                                                    | InfoWeb 😫 Rubrica - Ricerca Pers M Posta in arrivo - barba 🧟 Scuola in Chiaro - Cer 🛞 iPA - Indice<br>AMBIENTE DI                                                                                                    | delle Pub * Accesso - OTRS::ITSM 🗮 Gestione valutazior<br>TEST                                                                                                    | e ti 🎯 Citrix Receiver 🛔 Esse3 T                                                                                                    | EST 💮 CINECA - Servizi Term                     |
| Università                                                                                                    | (Inimol                                                                                                    |                                                                                                    |                                                                                                    |                                                 |
| DEL MOLISE                                                                                                    | Web Community                                                                                                    |                                                                                                    |                                                                                                    |                                                 |
|                                                                                                    |                                                                                                    |                                                                                                    |                                                                                                    |                                                 |
| << 2 D 1 E 1 >>                                                                                                    |                                                                                                    |                                                                                                    |                                                                                                    | -                                               |
| taglio titoli richiesti                                                                                                    |                                                                                                    |                                                                                                    |                                                                                                    | Legenda                                         |
| oseguire è necessario dichiarare i titoli di stu<br>li studio conseguiti negli anni precedenti.                                                                                                    | dio. Per primi vengono mostrati i titoli di studio obbligatori, mentre le varie opzioni mostrano tito                                                                                                    | oli che sono alternativi fra loro. Nelle pagine seguenti v                                                                                                    | erranno chiesti i dati relativi ai                                                                                                    | Completato                                      |
| oli di Studio Alternativi                                                                                                    |                                                                                                    |                                                                                                    |                                                                                                    | Non Completato                                  |
| Per proseguire è necessario completare l'inse                                                                                                    | rimento di tutti i titoli di studio di almeno un blocco opzionale. Le varie opzioni mostrano titoli ci                                                                                                    | the sono alternativi fra loro:                                                                                                    |                                                                                                    | Titolo dichiarato                               |
| zione 1:                                                                                                    |                                                                                                    |                                                                                                    |                                                                                                    | Titolo obbligatorio     Titolo non obbligatorio |
| ato<br>Titolo                                                                                                    | Note                                                                                                    | Stato                                                                                                    |                                                                                                    | i Modifica titolo                               |
| Laurea                                                                                                    | HOLE                                                                                                    | •                                                                                                    | Inserisci                                                                                                    | 🔍 Visualizza dettaglio titolo                   |
| zione 2:                                                                                                    |                                                                                                    |                                                                                                    |                                                                                                    | 🕥 Cancella titolo                               |
| ato                                                                                                    |                                                                                                    | Stato                                                                                                    |                                                                                                    |                                                 |
| cco Titolo                                                                                                    | Note                                                                                                    | Titolo                                                                                                    | Azioni                                                                                                    |                                                 |
| zione 3:                                                                                                    | 1                                                                                                    |                                                                                                    |                                                                                                    |                                                 |
| ato                                                                                                    |                                                                                                    | Stato                                                                                                    |                                                                                                    |                                                 |
| rcco Titolo                                                                                                    | Note                                                                                                    | Titolo                                                                                                    | Azioni                                                                                                    |                                                 |
| iene 4                                                                                                    |                                                                                                    |                                                                                                    | insensci                                                                                                    |                                                 |
| zione 4.                                                                                                    |                                                                                                    |                                                                                                    |                                                                                                    |                                                 |
| ato                                                                                                    |                                                                                                    | State                                                                                                    |                                                                                                    |                                                 |
| tato<br>occo Titolo                                                                                                    | Note                                                                                                    | Stato<br>Titolo                                                                                                    | Azioni                                                                                                    |                                                 |
| Abilitazione  StriFICATA: PROTOCOLL: X Chie Receiver  Chie Receiver  Chie Receiver  Chie Receiver  Chie Receiver                                                                                                    | Note           x         III USS2_UNAMOL_TIST         X         I. Università di UNAMOL         X         +           nrimoLesse3.pp.dneca.it/suth/Degreer/TrolifichiestiForm.do           +         +                                                                                                    | Stato<br>Titolo<br>e                                                                                                    | Azioni<br>Inserisci                                                                                                    |                                                 |
| Abilitazione REIRCATA: PROTOCOLL X C Cétte Recover C C C C Cétte Recover C C C C C C C C C C C C C C C C C C C                                                                                                    | Note       X     It ESSE3_UHAMOL_TEST     X     It Università di UNIMOL     X     +       Inimicalesse3.pp. dineca.it/subt/Degrees/TisoliRichiestiForm.do       InfolWeb     Rubrica - Ricerca Pers.     M Posta in anive - barba     2: Scuela in Chiare - Cer     Image: PA - Indice.                                                                                                    | delle Pub * Accesse - OTEScITSM * Gestione valutation                                                                                                    | Azioni<br>Inserisci<br>e.s. @ Cain Receiver 1 Essei T<br>Inserisci                                                                                                    |                                                 |
| Abilitazione<br>REINCATA PARTOCOLLI X Chin Receiver<br>C An Control Colling Antipoly<br>Abilitazione<br>Abilitazione<br>Abilitazione<br>Abilitazione<br>Abilitazione<br>Totale<br>Thile                                                                                                    | Note                                                                                                    | delle Pub * Accesso - OTEScITSM * Gestione valutation<br>Stato<br>Titolo                                                                                                    | Azioni<br>Inserisci<br>e.s @ Can: Receiver & Essel T<br>Utstarisci<br>Azioni                                                                                                    |                                                 |
| Abilitazione  Centra Piotocolli X Centra Picotocolli X  Centra Picotocolli X  Centra Pic                                                                                                    | Note                                                                                                    | delle Pub * Accesso - OTRSc115M * Gestioner valutation<br>* State * State * * * * * * * * * * * * * * * * * * *                                                                                                    | Azioni<br>Inserisci<br>e@Ctes Receiver<br>Utserisci<br>Azioni<br>Inserisci                                                                                                    |                                                 |
| Abilitazione<br>TITIICATA PROTOCOLLI X © Cais Recover<br>C @ @ Cais Recover<br>C @ @ Logic Abilitazione<br>Pocumenti Antropoly @ Logic<br>Abilitazione<br>Zione 5:<br>Titolo<br>Specializzazione<br>Zione 6:                                                                                                    | Note                                                                                                    | delle Pub * Accesso - OTRECITEM * Gestione volutacion<br>delle Pub * Accesso - OTRECITEM * Gestione volutacion                                                                                                    | Azioni<br>Insertisti<br>e.b @ Crim Receiver I Essei 1<br>USSERSEC<br>Azioni<br>Insertisti                                                                                                    |                                                 |
| Abilitazione<br>RTINCATA: PROTOCOLL: X Cate Recover<br>Cate Recover<br>Cate Re | Note       x     ■ tSSI_UHANOL_TIST     x     ■ tunienasis di UNMOL_X     ●       nimoLassa3.pp.dneca.t/suth/Degree/TicolRichkestForm.do     •     ■ tunienasis     ●       infolder     ● Rubrica - Ricerca Pers.     M Parta in anive - barts     ▲ Scuola in Chare - Cer     ● PA - Indice       Infolder     ●     ●     ●     ●     ●     ●       Vitation     ●     ●     ●     ●     ●       Infolder     ●     ●     ●     ●       Infolder     ●     ●     ●     ●       Infolder     ●     ●     ●     ●       Infolder     ●     ●     ●     ●       Infolder     ●     ●     ●     ●       Infolder     ●     ●     ●     ●       Infolder     ●     ●     ●     ●       Infolder     ●     ●     ●     ●       Infolder     ●     ●     ●     ●       Infolder     ●     ●     ●     ●       Infolder     ●     ●     ●     ●       Infolder     ●     ●     ●     ●       Infolder     ●     ●     ●     ●       Infolder     ●     ● | delle Pub * Accesso - OTES:/TSM _ * Gestioner vubutacion<br>delle Pub * Accesso - OTES:/TSM _ * Gestioner vubutacion<br>Stato<br>Stato<br>Stato                                                                                                    | Azioni<br>Interisti<br>etc. Cato Receiver & Essel T<br>Interisti<br>Azioni<br>Interisti                                                                                                    |                                                 |
| Abilitazione  IIIInCATA: PROTOCOLL: X C Citis Recover  IIIInCATA: PROTOCOLL: X C Citis Recover  C C C C C C C C C C C C C C C C C C C                                                                                                    | Note                                                                                                    | delle Pub * Accesso - OTES:ITEM * Gertione vehatalor<br>delle Pub * Accesso - OTES:ITEM * Gertione vehatalor<br>Stato<br>Titolo<br>Stato<br>Itelo                                                                                                    | Azioni<br>Uncertist<br>etc. Chin Receiver & Essel T<br>Unsertisci<br>Azioni<br>Insertisci<br>Azioni                                                                                                    |                                                 |
| too Titolo Titolo Com S: Com Com Com Com Com Com Com Com Com Com                                                                                                    | Note                                                                                                    | delle Pub * Accesso - OTES:ITEM * Gestione valutation                                                                                                    | Azioni<br>Unsersisti<br>e.s © Catin Receiver & Essel T<br>Unsersisti<br>Azioni<br>(Insersisti<br>Azioni<br>(Insersisti)                                                                                                    |                                                 |
| te<br>Tilolo Abilitzzione C te Receiver C to C te Receiver C to C te Receiver C to C te Receiver C to C te Receiver C to C te Receiver C to C te Receiver C te C te Receiver C te C te Receiver C te C te Receiver C te C te Receiver C te C te Receiver C te C te Receiver C te C te Receiver C te C te Receiver C te Receiver C te                                                                                                    | Note                                                                                                    | delle Pub ** Accesso - OTRScITSM ** Gestione valutation                                                                                                    | Azioni<br>Insertsci<br>etc. @ Ctells Receiver<br>Utstertsci<br>Azioni<br>Insertsci<br>Insertsci                                                                                                    |                                                 |
| Abilitazione  Abilitazione  Control Abilitazione  Control Abilita                                                                                                    | Note                                                                                                    | delle Pub * Accesso - OTEScITSM * Gestioner valutation<br>* Control of the second second                                                                                                    | Azioni Insertisci Azioni Insertisci Azioni Insertisci Azioni Insertisci                                                                                                    |                                                 |
| te Abilitazione<br>STEICAL PROTOCOLL X C Ceix Recover<br>C Abilitazione<br>C Ceix Recover<br>Abilitazione<br>C Ceix Recover<br>C Ceix Recover<br>C Ceix Recover<br>C Ceix Rec                                  | Note                                                                                                    | delle Pub ☆ Accesso - OTIS::ITSM                                                                                                    | Azioni inserisci Azioni Azioni inserisci Azioni inserisci                                                                                                    |                                                 |
| Abilitazione                                                                                                    | Note                                                                                                    | delle Pub * Accesso - OTRSidTSM * Stato<br>C Stato Titolo C Stato Titolo C Stato Stato Titolo C Stato Stato C Stato C Stat                                                                                                    | Azioni  esc. Crim Receiver Azioni  Azioni  Azioni  Azioni  Insertsci  Azioni  Insertsci                                                                                                    |                                                 |
| Abilitazione       Crisi Becriova       Crisi Becriova       Crisi Becr                                                                                                    | Note                                                                                                    | delle Pub * Accesso - OTRicitTSM * Stato<br>Titolo<br>Stato<br>Titolo<br>Stato<br>Titolo<br>Stato<br>Stato<br>Titolo<br>C<br>Stato<br>Stato                                                                                                    | Azioni Inserisci Azioni Inserisci Azioni Inserisci Azioni Inserisci Azioni Inserisci Azioni                                                                                                    |                                                 |
| Abilitazione  RTINCATA PROTOCOLL X Cata Preciour  RTINCATA PROTOCOLL X Cata Preciour  Cata Cata Protocoll X Cata Preciour  Cata Cata Cata Cata Cata Cata Cata Cat                                                                                                    | Note                                                                                                    | delle Pub * Accesso - OTESITISM * Geniiore valudation<br>delle Pub * Accesso - OTESITISM * Geniiore valudation<br>Stato<br>Tholo<br>Stato<br>Stato<br>Stato<br>Stato<br>Stato<br>Stato<br>Stato<br>Stato<br>Stato<br>Company<br>Stato<br>Company<br>Company<br>Stato<br>Company<br>Company<br>C                                                                                                    | Azioni Insertisa Azioni Insertisa Azioni Insertisa Azioni Insertisa Azioni Insertisa                                                                                                    |                                                 |
| Abilitazione  RTINCATA PROTOCOLL X Cata Recever  RTINCATA PROTOCOLL X Cata Recever  C Cata Recever  C Cata Recever C Cata Recever  C Cata Recever  C Cata Recever  C Cata Recever  C Cata Rece                                                                                                    | Note                                                                                                    | delle Pub * Accesso - OTESITISM * Geniever vehataior<br>delle Pub * Accesso - OTESITISM * Geniever vehataior<br>Stato<br>Titolo<br>C<br>Stato<br>Stato<br>C<br>Stato<br>Stato<br>C<br>Stato<br>C<br>St | Azioni Insertisci Azioni Insertisci Azioni Insertisci Insertisci I |                                                 |
| Abilitazione Abilitazione  C Abilitazione  C C C C C C C C C C C C C C C C C C C                                                                                                    | Note                                                                                                    | delle Pub ★ Accesso - OTFS::ITSM ¥ Gessione vubdasion<br>delle Pub ★ Accesso - OTFS::ITSM ¥ Gessione vubdasion                                                                                                    | Azioni Insertisci Azioni Insertisci Azioni Insertisci Azioni Insertisci Azioni Azioni Azioni Azioni Azioni Azioni                                                                                                    |                                                 |
| Abilitazione Abilitazione  RTINCATA PROTOCOLL X CAIN Recover  C Cain Recover  Abilitazione C Cain Recover  C Cain Recover C Cain Recover C Cain Recover C Cain Recover C Cain Recover C Cain R                                                                                                    | Note   Note    Note    Note   Note  Note  Note  Note  Note  Note  Note  Note  Note  Note  Note  Note                                                                                                    | dele Pub ★ Accesso - OTFS::ITSM X Genicore vubdiaion<br>dele Pub ★ Accesso - OTFS::ITSM X Genicore vubdiaion<br>dele Pub ★ Accesso - OTFS::ITSM X Genicore vubdiaion<br>Stato<br>Titolo<br>Stato<br>Titolo<br>C<br>Stato<br>Stato<br>Titolo<br>C<br>Stato<br>C<br>Stat                     | Azioni Insertisc Azioni Insertisc Azioni Insertisc Azioni Azioni Insertisc Azioni Azioni Azioni Azioni Azioni                                                                                                    |                                                 |
| Abilitazione Abilitazione  RTINCATA PROTOCOLL X Cata Recover  C a a a a a a a a a a a a a a a a a a                                                                                                    | Note                                                                                                    | dele Pub ☆ Accesso - OTFSI:ITSUM_ ©<br>dele Pub ☆ Accesso - OTFSI:ITSUM_ ©<br>Stato<br>Stato<br>Stato<br>Titolo<br>C<br>Stato<br>Titolo<br>C<br>Stato<br>Titolo<br>C<br>Stato<br>Titolo<br>C<br>Stato<br>Titolo<br>C<br>Stato<br>C<br>Stato<br>Stato<br>Stato<br>Stato<br>Stato<br>C<br>Stato<br>Stato<br>Stato<br>C<br>Stato<br>C<br>Stato<br>Stato<br>C<br>Stato<br>C<br>Stato<br>C<br>Stato<br>C<br>Stato<br>C<br>Stato<br>C<br>Stato<br>Stato<br>C<br>Stato<br>C<br>Stato<br>C<br>Stato<br>C<br>Stato<br>C<br>Stato<br>Stato<br>Stato<br>Stato<br>Stato<br>Stato<br>Stato<br>Stato<br>Stato<br>Stato<br>Stato<br>Stato<br>Stato<br>Stato<br>Stato<br>Stato<br>Stato<br>Stato<br>Stato<br>Stato<br>Stato<br>Stato<br>Stato<br>Stato<br>Stato<br>Stato<br>Stato<br>Stato<br>Stato<br>Stato<br>Stato<br>Stato                                                                                                    | Azioni Insertisc  Azioni Insertisc  Azioni Insertisc  Azioni Insertisc  Azioni Insertisc  Azioni Insertisc  Azioni Insertisc  Azioni Insertisc                                                                                                    |                                                 |
| ato<br>core Titolo<br>PittikZatione<br>PittikZatione<br>Pit               | Note   Note   Note   Note  Note  Note  Note  Note  Note  Note  Note  Note  Note  Note  Note  Note                                                                                                    | dele Pub ☆ Accesso - OTFSI-TSUM _ ♥<br>dele Pub ☆ Accesso - OTFSI-TSUM _ ♥<br>e e<br>Stato<br>TITO 0<br>E<br>Stato<br>TTO 0<br>E<br>Stato<br>TTO 0<br>E<br>Stato<br>TTO 0<br>E<br>Stato<br>TTO 0<br>E<br>Stato<br>TTO 0<br>E<br>Stato<br>E<br>Stato<br>TTO 0<br>E<br>Stato<br>TTO 0<br>E<br>Stato<br>Stato<br>TTO 0<br>E<br>Stato<br>TTO 0<br>E<br>Stato<br>TTO 0<br>E<br>Stato<br>TTO 0<br>E<br>Stato<br>TTO 0<br>E<br>Stato<br>E<br>Stato<br>Stato<br>TTO 0<br>E<br>Stato<br>Stato<br>Sta                                                                                                    | Azioni  Insertisc  Azioni  Azioni  Azioni  Azioni  Azioni  Azioni  Azioni  Azioni  Azioni  Azioni  Azioni  Azioni  Azioni  Azioni  Azioni  Azioni  Azioni                                                                                                    |                                                 |

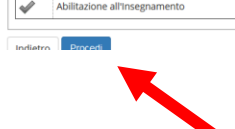

Fig. n. 22 - Scegliere l'ente di conseguimento del titolo di studio e procedere.

| Manuale per la registrazione en -1 X G Citis Receiver X ESE3_UNIMOL_TEST X Università di UNIMOL X +                                                                                                    |                                     | - a ×                      |
|----------------------------------------------------------------------------------------------------|-------------------------------------|----------------------------|
| (←) → C û 0 A https://unimolesse3.pp.dnecait/auth/Degrees/TitoloUnivSelezioneTipoTifform.do                                                                                                    | •• ⊠ ☆ <u>↓</u>                     | II\ ⊡ ® ≡                  |
| 😑 😌 Gestione Documenti 🗼 https://www.unimolit/ 😂 Login InfoWeb 😂 Rubrica - Ricerca Pers M Posta in anrivo - barba 🤰 Scuola in Chiaro - Cerc 🔗 iPA - Indice delle Pub 🔆 Accesso - OTRS:ITSM 💥 Gestione valutazione ti 🕲 Citric Receiver 🖡 Essei TEST | CINECA - Servizi Term               |                            |
| AMBIENTE DI TEST                                                                                                    |                                     |                            |
| United States                                                                                                    |                                     | MENU                       |
|                                                                                                    | I Legenda                           |                            |
| Dettaglio titoli richiesti                                                                                                    | Date obbligatorio                   |                            |
| Per proseguire nell'immatricolazione al corso di studio scelto è necessario indicare i ente di conseguimento del Titolo.                                                                                                    | A Date obbilgatorie                 |                            |
| - Selezione                                                                                                    | Checklist                           |                            |
|                                                                                                    |                                     |                            |
| Ente di conseguimento. Il lo in conscionato di anti-                                                                                                    |                                     |                            |
| O in Altro ateneo                                                                                                    |                                     |                            |
|                                                                                                    |                                     |                            |
|                                                                                                    |                                     |                            |
| HURLU POCCU                                                                                                    |                                     |                            |
|                                                                                                    |                                     |                            |
|                                                                                                    |                                     |                            |
|                                                                                                    |                                     |                            |
| Home                                                                                                    |                                     |                            |
|                                                                                                    | 2015 © by KION a CINECA Company   I | nformativa utilizzo cookie |
|                                                                                                    |                                     |                            |

Fig. n. 23 - Scegliere il corso di studio e procedere.

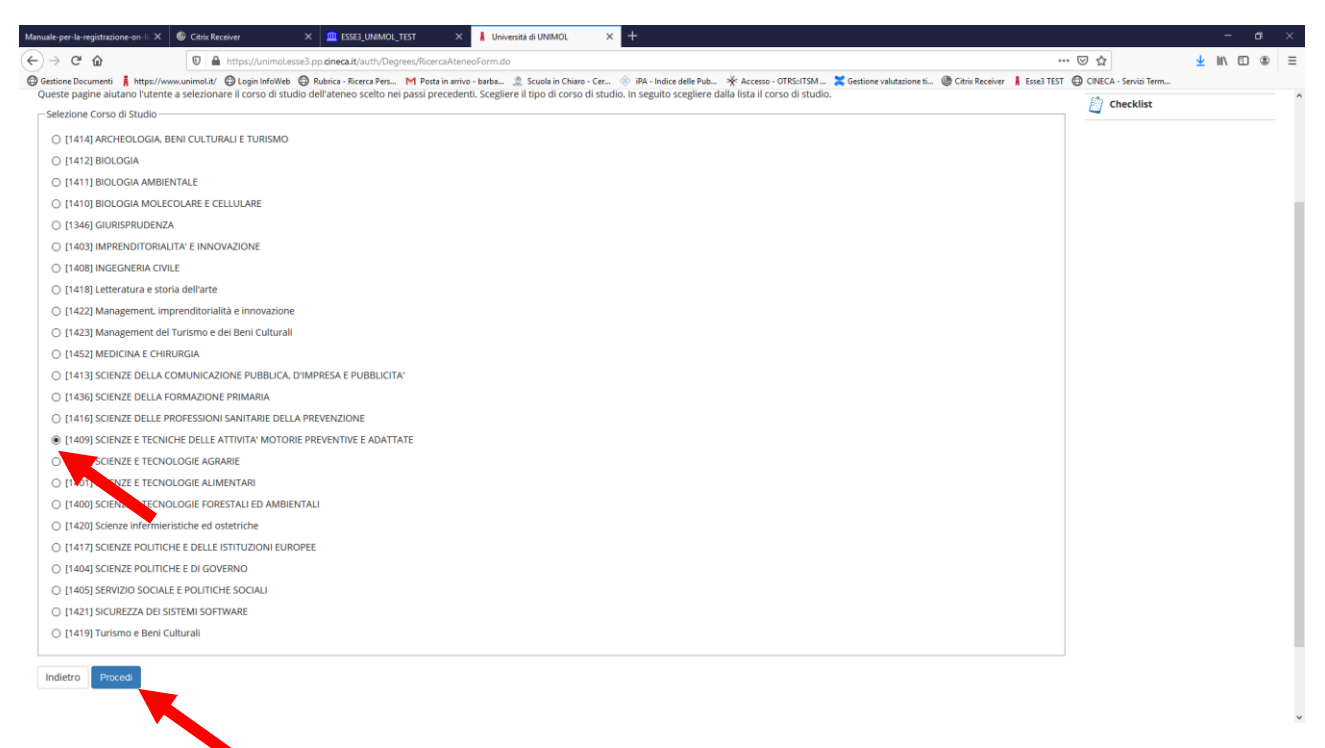

Fig. n. 24 – Inserire le informazioni relative al titolo di studio e procedere.

| Manuale-per-la-registrazione-on-li X 🙆 Citrix | Receiver X 🛄 ESSE3_UNIMOU_TEST X 🖡 Università di UNIMOL X 🕂                                                                                                    |            |                                | -                    | σ×     |
|-----------------------------------------------|----------------------------------------------------------------------------------------------------|------------|--------------------------------|----------------------|--------|
| (←) → C' ŵ 0                                  | https://unimoLesse3.pp.cineca.it/auth/Degrees/StrutRiferimentoForm.do                                                                                                    |            |                                | ± II\ ⊡              | . ≡    |
| Gestione Documenti 🛔 https://www.unimol.it    | / 😑 Login InfoWeb 🔀 Rubrica - Ricerca Pers M Posta in arrivo - barba 🏩 Scuola in Chiaro - Cer 🔅 iPA - Indice delle Pub 🔆 Accesso - OTRS:ITSM 🎇 Gestione valutazione ti 🚳 Ctriss Receiver 📘 | Esse3 TEST | CINECA - Servizi Term          |                      |        |
|                                               | AMBIENTE DI TEST                                                                                                    |            |                                |                      | ^      |
| UNIVERSITÀ<br>DIGLI STIDI<br>DEL MOLISE       | web Community                                                                                                    |            |                                |                      | MENU   |
|                                               | - 30                                                                                                    |            | T. I. and a                    |                      |        |
| Titolo di studio Laurea Mag                   | istrale                                                                                                    |            | 🛉 Legenda                      |                      |        |
| Per proseguire nell'immatricolazione al       | corso di studio scelto è necessario inserire il titolo di studio. Questo modulo permette di inserire o modificare i dati relativi ad un titolo di studio Universitario.                    |            | * Dato obbligatori             | 2                    |        |
| Dati Titolo di studio Laurea Magistrale       |                                                                                                    |            | Checklist                      |                      |        |
| Data Conseguimento*                           | 03/02/2020                                                                                                    |            |                                |                      |        |
|                                               | (85/MM/yyyy)                                                                                                    |            |                                |                      |        |
| Anno*                                         | 2020                                                                                                    |            |                                |                      |        |
|                                               | (e:: 2001)                                                                                                    |            |                                |                      |        |
|                                               |                                                                                                    |            |                                |                      |        |
| Sessione                                      |                                                                                                    |            |                                |                      |        |
| Voto*                                         | 110/110                                                                                                    | _          |                                |                      |        |
|                                               | 110/110                                                                                                    |            |                                |                      |        |
| Lode                                          |                                                                                                    |            |                                |                      |        |
| Giudizio                                      | ****                                                                                                    | ~          |                                |                      |        |
| Percerce di studie                            |                                                                                                    | _          |                                |                      |        |
| reicorao di stadio                            |                                                                                                    |            |                                |                      |        |
| Indietro Procedi                              |                                                                                                    |            |                                |                      |        |
|                                               |                                                                                                    |            |                                |                      |        |
| Home                                          | •                                                                                                    |            |                                |                      |        |
|                                               |                                                                                                    | 2015       | 6 (b) by KION a CINECA Company | Informativa utilizzo | cookie |

## Fig. n. 25 – La riga contenente il titolo inserito presenterà una spunta ed un pallino verde. Procedere.

| Manuale-per-l                                 | la-registrazione-on-li X 🙆 Citrix Receiver X 🛄 ESSE3_                                                                                                    | UNIMOL_TEST × 📕 Università di UNIMOL × +                                                      |                                                                  | - ø ×                                                                    |
|-----------------------------------------------|----------------------------------------------------------------------------------------------------|-----------------------------------------------------------------------------------------------|------------------------------------------------------------------|--------------------------------------------------------------------------|
| (←) → 0                                       | C 🏠 🛛 🖉 🖨 https://unimol.esse3.pp.cineca.it/a                                                                                                    | uth/Degrees/TitoliRichiestiForm.do                                                            |                                                                  |                                                                          |
| Gestione D                                    | Documenti 🧍 https://www.unimol.it/ 🖨 Login InfoWeb 🖨 Rubrica - Ricer<br>< 2 D 1 E 1 >>                                                                                 | ca Pers 🕅 Posta in arrivo - barba 🤰 Scuola in Chiaro - Cer 🛞 iPA - Indice delle Pub 🧩         | Accesso - OTRS::ITSM 🎽 Gestione valutazione ti 🎯 Citrix Receiver | Esse3 TEST 🔀 CINECA - Servizi Term                                       |
| Dettag<br>Per prose<br>titoli di st<br>Titoli | glio titoli richiesti<br>eguire è necessario dichiarare i titoli di studio. Per primi vengono n<br>tudio conseguiti negli anni precedenti.<br>Ii di Studio Alternativi | nostrati i titoli di studio obbligatori, mentre le varie opzioni mostrano titoli che sono alt | ernativi fra loro. Nelle pagine seguenti verranno chiesti i dati | relativi al Checklist Completato Von Completato                          |
| 🔔 Per<br>Opzio                                | r proseguire è necessario completare l'inserimento di tutti i titoli di<br>ne 1:                                                                                       | studio di almeno un blocco opzionale. Le varie opzioni mostrano titoli che sono altern        | ativi fra loro:                                                  | e Titolo dichiarato<br>e Titolo obbligatorio<br>e Titolo no obbligatorio |
| Stato                                         | o Titolo                                                                                                    | Note                                                                                          | Stato<br>Titolo Azioni                                           | Modifica titolo                                                          |
| <b>\$</b>                                     | Laurea                                                                                                    |                                                                                               | • Inserisci                                                      | S Visualizza dettaglio titolo                                            |
| Opzio                                         | ne 2:                                                                                                    |                                                                                               |                                                                  | (j) Cancella titolo                                                      |
| Stato                                         | o Titolo                                                                                                    | Note                                                                                          | Titolo Azioni                                                    |                                                                          |
| <ul> <li></li> </ul>                          | u irea Magistrale                                                                                                    |                                                                                               | • 🚽 🗟 🖓 💁                                                        |                                                                          |
| Opzio                                         | one 3:                                                                                                    | -                                                                                             |                                                                  |                                                                          |
| Stato                                         | o Titolo                                                                                                    | Note                                                                                          | Stato<br>Titolo Azioni                                           |                                                                          |
| 1                                             | Laurea Specialistica                                                                                                    |                                                                                               | • Inserisci                                                      |                                                                          |
| Opzio                                         | one 4:                                                                                                    |                                                                                               |                                                                  |                                                                          |
| Stato                                         | o Titolo                                                                                                    | Note                                                                                          | Stato<br>Titolo Azioni                                           |                                                                          |
| $\checkmark$                                  | Abilitazione                                                                                                    |                                                                                               | • Inserisci                                                      |                                                                          |
| Opzio                                         | one 5:                                                                                                    | 1                                                                                             |                                                                  |                                                                          |
| Stato                                         | o Titolo                                                                                                    | Note                                                                                          | Stato<br>Titolo Azioni                                           |                                                                          |
| 1                                             | Specializzazione                                                                                                    | Dettagli ammessi:                                                                             | • Inserisci                                                      |                                                                          |

## Fig. n. 26 – Si prega di prestare particolare attenzione a questa sezione nella quale si dovranno:

- 1. dichiarazione sostitutiva del requisito di accesso (all. a1 o a2). L'inserimento è obbligatorio per procedere nell'iscrizione;
- 2. dichiarazione sostitutiva dei titoli valutabili (all. a3). L'inserimento è facoltativo;
- 3. eventuali pubblicazioni in copia dichiarata conforme all'originale ai sensi della normativa vigente in materia. Deve essere caricato un unico file comprensivo di tutte le pubblicazioni, la cui dimensione non può superare i 60 MB. **L'inserimento è facoltativo**.

#### Per procedere selezionare SI e andare su "Avanti".

| Manuale-per-la-registrazione-on-li X 🥝 Citrix Receiver                                                                                                    | × 🛄 ESSE3_UNIMOL_TEST                          | X 📕 Gestione titoli e documenti per X      | +                      |                         |                           |                     |                                     |                     |                    |
|----------------------------------------------------------------------------------------------------|------------------------------------------------|--------------------------------------------|------------------------|-------------------------|---------------------------|---------------------|-------------------------------------|---------------------|--------------------|
| (←) → C <sup>*</sup>                                                                                                    | .esse3.pp. <b>cineca.it</b> /auth/studente/Adm | ission/MsgTitValPre.do                     |                        |                         |                           |                     | … ⊠ ☆                               | <u>≁</u> II/        | □ . Ξ              |
| Gestione Documenti 🚦 https://www.unimol.it/ 🕒 Login InfoWel                                                                                                    | b 🖨 Rubrica - Ricerca Pers M Posta             | in arrivo - barba 🙎 Scuola in Chiaro - Cer | iPA - Indice delle Pub | * Accesso - OTRS::ITSM_ | 🔀 Gestione valutazione ti | . @ Citrix Receiver | 🛔 Esse3 TEST ( CINECA - Servizi Ter | m                   |                    |
|                                                                                                    |                                                |                                            | AMBIENTE DI TEST       |                         |                           |                     |                                     |                     |                    |
| Università<br>focul Sinte<br>Fei Mouse                                                                                                    |                                                | eb Community                               |                        |                         |                           |                     |                                     |                     | MENU               |
|                                                                                                    |                                                |                                            |                        |                         |                           |                     |                                     | 107                 |                    |
| Gestione titoli e documenti per la valu                                                                                                    | tazione                                        |                                            |                        |                         |                           |                     | - Legend                            | Ja                  |                    |
| Dichiarare titoli e documenti utili alla valutazione.                                                                                                    |                                                |                                            |                        |                         |                           |                     | * Dato ob                           | oligatorio          |                    |
| Il concorso scelto prevede le seguenti tipologie i                                                                                                    | di documenti e/o titoli che cor                | ncorrono alla valutazione della gra        | aduatoria:             |                         |                           |                     | Checklis                            | t                   |                    |
|                                                                                                    |                                                | 0                                          |                        |                         | 1                         |                     | C Dettagl                           | 0                   |                    |
| Tipo titolo                                                                                                    |                                                |                                            |                        | Min                     |                           | Max                 | Modifica                            | ič.                 |                    |
| Pubblicazioni<br>Dich sost requisito di accesso                                                                                                    |                                                |                                            |                        | 0                       |                           | 1                   | Dimina Elimina                      |                     |                    |
| Dichiarazione titoli valutabili                                                                                                    |                                                |                                            |                        | 0                       |                           | 1                   |                                     |                     |                    |
| Titoli dichiarati<br>Non è stato inserito alcun documento e/o titolo di valutaz<br>Vuoi allegare altri documenti<br>e/o titoli alle domanda di<br>ammissione?* O No<br>Indietro Avanti | tione:                                         |                                            |                        |                         |                           |                     |                                     |                     |                    |
| Home                                                                                                    |                                                |                                            |                        |                         |                           |                     | 2015 R by KON & ONFC                | Company   Informati | ka utilizzo cookie |
|                                                                                                    |                                                |                                            |                        |                         |                           |                     |                                     |                     |                    |

**Fig. n. 27** – Dal menù a tendina "Tipologia" scegliere la dichiarazione da allegare, inserire tipologia, titolo e descrizione e cliccare su pulsante "Sfoglia" per caricare il file. Cliccare su "Avanti".

# ATTENZIONE per la tipologia "Dich. sost. requisito di accesso" non devono essere inseriti documenti diversi dall'apposito modulo a1 o a2 allegato al bando.

| Convenzione aperta per l'accesso o 🔀 🛛 Area Gesti                                                                              | one Servizi agli Studenti 🛛 X 🔒 Dichiarazione titulo di valutazi i X 🕂                                                                                                    |                                                 | - ø ×                            |
|----------------------------------------------------------------------------------------------------|----------------------------------------------------------------------------------------------------|-------------------------------------------------|----------------------------------|
| ← → C* ŵ 0<br>© Gestione Documenti ∦ https://www.unimeLi                                                                       | https://unincless3.pp.dnsca.it/uuti/students/Admission/Dichiarazons/TitoloValutazons5ubmit.do     // O Logn Herlive © Rakria - Ricera Pers. M Pass in ame - bake. © PA - Indice date Pube. * Accesso - OffSrTSM @ Chic Receive 1 Ease TIST © CHICA - Servis Termi © Area Gustome Servia     Restrict Test Test                                                                                                    | ・・・・ 〇 ☆<br>11 Cos'è pagoPA – pagoPA            | li/⊡ © ≡                         |
| Chroneserk<br>men Macar                                                                                                    | and the second second sec |                                                 | MENU                             |
| 🙆 « – 1 E 1 2 F – »                                                                                                    |                                                                                                    |                                                 |                                  |
| Dichiarazione titolo di valutazione<br>Indicare i dati dei titolo o dei documento di valutaz<br>- Dettaglio titolo o documento | an.                                                                                                    | 平 Legenda<br>* Dato obbligatorio<br>〇 Checklist |                                  |
| Tipologia:*                                                                                                    | Dich. sost. requisito di accesso                                                                                                    |                                                 |                                  |
| Titolo:*                                                                                                    | Dichiarazione sostitutiva dei requiato di accesso                                                                                                    |                                                 |                                  |
| Descrizione:                                                                                                    |                                                                                                    |                                                 |                                  |
| Allegator                                                                                                    | Libry                                                                                                    |                                                 |                                  |
| Indietro Avanti                                                                                                    |                                                                                                    |                                                 |                                  |
| Home                                                                                                    |                                                                                                    |                                                 |                                  |
|                                                                                                    |                                                                                                    | 2015 © By KION a CINECA Company                 | ny   Informativa utilizao cookie |

**Fig. n. 28** – Nella schermata apparirà la tipologia del titolo dichiarato e allegato. Per allegare ulteriori file ripetere l'operazione indicata nella Figg. 25 e 26.

| Manuale-per-la-registrazione-on-lii 🗙   | Citrix Receiver            | × 🗰 ESSE3_UNIMOL_TEST                             | X 📕 Gestione titoli e documenti per X      | +                      |                       |              |               |                 |                 |                              | - o                            |
|-----------------------------------------|----------------------------|---------------------------------------------------|--------------------------------------------|------------------------|-----------------------|--------------|---------------|-----------------|-----------------|------------------------------|--------------------------------|
| € → ♂ ŵ                                 | 🛛 🔒 https://unim           | nol.esse3.pp. <b>cineca.it</b> /auth/studente/Adm | ission/DettaglioTitoliValutazione.do       |                        |                       |              |               |                 |                 | … ⊠ ☆                        | <u>↓</u> II\ 🗉 🏽               |
| Gestione Documenti 🛔 https://w          | ww.unimol.it/ 🖨 Login Info | Web 🔘 Rubrica - Ricerca Pers M Posta              | in arrivo - barba 🧕 Scuola in Chiaro - Cer | iPA - Indice delle Pub | ★ Accesso - OTRS=ITSM | 💢 Gestione v | alutazione ti | . 🛞 Citrix Rece | iver 🛔 Esse3 Té | EST 🔘 CINECA - Servizi Term  |                                |
|                                         | 10000                      |                                                   |                                            | AMBIENTE DI TEST       |                       |              |               |                 |                 |                              |                                |
| Università<br>Degli Stadi<br>del Molise |                            |                                                   | eb community                               |                        |                       |              |               |                 |                 |                              | M                              |
| D << 1 E 1                              | 2 F >>                     |                                                   |                                            |                        |                       |              |               |                 |                 |                              |                                |
| Gestione titoli e doc                   | umenti per la val          | lutazione                                         |                                            |                        |                       |              |               |                 |                 | Legenda                      | torio                          |
| Dichiarare titoli e documenti i         | utili alla valutazione.    |                                                   |                                            |                        |                       |              |               |                 |                 | Check"                       |                                |
| Il concorso scelto preved               | le le seguenti tipologi    | ie di documenti e/o titoli che co                 | ncorrono alla valutazione della gra        | duatoria:              |                       |              |               |                 |                 | Checklist                    |                                |
| Tine titele                             |                            |                                                   | 5                                          |                        | Min                   |              |               | Max             |                 | 🔍 Dettaglio                  |                                |
| Pubblicazioni                           |                            |                                                   |                                            |                        | 0                     |              |               | 1               |                 | 🥜 Modifica                   |                                |
| Dich, sost, requisito di acces          | so                         |                                                   |                                            |                        | 1                     |              |               | 1               |                 | (ii) Elimina                 |                                |
| Dichiarazione titoli valutabili         |                            |                                                   |                                            |                        | 0                     |              |               | 1               |                 |                              |                                |
| Titali dishianati                       |                            |                                                   |                                            |                        |                       |              |               |                 |                 |                              |                                |
| fitoli dichiarati                       |                            |                                                   |                                            |                        |                       |              |               |                 |                 |                              |                                |
| Tipologia                               |                            |                                                   | Titolo                                     |                        |                       | A            | zioni         |                 |                 |                              |                                |
| Dich. sost. requisito di acces          | 50                         |                                                   | Dichiarazione requisito di accesso         |                        |                       | 9            | •             | <b></b>         | 6               |                              |                                |
| Vuoi allegare altri doci                | umanti O Si                |                                                   |                                            |                        |                       |              |               |                 |                 |                              |                                |
| e/o titoli alla doma                    | anda di                    |                                                   |                                            |                        |                       |              |               |                 |                 |                              |                                |
| ammiss                                  | sione?*                    |                                                   |                                            |                        |                       |              |               |                 |                 |                              |                                |
| Indietro Avanti                         |                            |                                                   |                                            |                        |                       |              |               |                 |                 |                              |                                |
| Home                                    |                            |                                                   |                                            |                        |                       |              |               |                 |                 |                              |                                |
|                                         |                            |                                                   |                                            |                        |                       |              |               |                 |                 | 2015 @ by KION a CINECA Comp | any   Informativa utilizzo coo |

**Fig. n. 29** - Verificare le informazioni inserite relativamente ai titoli ed ai documenti inseriti per la valutazione e procedere.

| Manuale-per-la-registrazione-on-li X 🚳 Citrix Receiver X 🛄 ESSE3_UNIMOL_TEST X 🚶 Conferma dichiarazione titoli e X                          | +                                                                                                    | - 1              | ø           | ×    |
|----------------------------------------------------------------------------------------------------|----------------------------------------------------------------------------------------------------|------------------|-------------|------|
| (←) → C                                                                                                    | ··· 🖂 🕁                                                                                                    | ± 11/ f          | •           | ≡    |
| 🖨 Gestione Documenti 🛔 https://www.unimol.it/ 🖨 Login InfoWeb 🖨 Rubrica - Ricerca Pers M Posta in arrivo - barba 🙎 Scuola in Chiaro - Cer 🔇 | 🖗 iPA - Indice delle Pub 🧩 Accesso - OTRS::ITSM 🔀 Gestione valutazione ti 🕲 Citrix Receiver 🗼 Esse3 TEST 🔀 CINECA - Servizi Term |                  |             |      |
|                                                                                                    | AMBIENTE DI TEST                                                                                                    |                  |             |      |
| United State                                                                                                    |                                                                                                    |                  |             | IENU |
| A = E 1 2 F 1 = 20     A                                                                                                    |                                                                                                    |                  |             |      |
| Conferma dichiarazione titoli e documenti per la valutazione                                                                                |                                                                                                    |                  |             |      |
| Verificare le informazioni inserite relativamente ai titoli ed ai documenti inseriti per la valutazione.                                    |                                                                                                    |                  |             |      |
| Tipologia                                                                                                    | Titolo                                                                                                    |                  |             |      |
| Dich. sost. requisito di accesso                                                                                                    | Dichiarazione requisito di accesso                                                                                               |                  |             |      |
| Indietro Avanti                                                                                                    |                                                                                                    |                  |             |      |
| Home                                                                                                    |                                                                                                    |                  |             |      |
|                                                                                                    | 2015 @ by KION a CINECA Compa                                                                                                    | ny   Informativa | utilizzo co | okie |

**Fig. n. 30** – Apparirà una schermata di verifica delle informazioni relative alle scelte effettuate nelle pagine precedenti. Procedere cliccando su "Completa ammissione concorso".

| Manuale-per-la-registrazione-on-li X 🚳 Citrix Receiver X 🧰 ESSE3_UNIMOL_TEST X 🚶 Conferma scelta concorso, Uni X 🕂                                |                                                                                                    | -                       | a ×         |
|----------------------------------------------------------------------------------------------------|----------------------------------------------------------------------------------------------------|-------------------------|-------------|
| ← → C û û https://unimol.esse3.pp.cineca.it/auth/studente/Admission/MsgConfEspIPre.do                                                             | 🖂 🏠                                                                                                    | 👱 III\ 🗊                | ۵ =         |
| 🖨 Gestione Documenti 🚦 https://www.unimol.it/ 🖨 Login InfoWeb 🖨 Rubrica - Ricerca Pers M Posta in arrivo - barba 🙎 Scuola in Chiaro - Cer 🔅 iPA - | Indice delle Pub 🤺 Accesso - OTRS::ITSM 🎽 Gestione valutazione ti 🕲 Citrix Receiver 🚦 Esse3 TEST 🖨 CINECA - Servizi Term |                         |             |
| AMBIE                                                                                                    | NTE DI TEST                                                                                                    |                         |             |
| BRANCER BRANCE                                                                                                    |                                                                                                    |                         | MENU        |
| L2 ** - F 1 2                                                                                                    |                                                                                                    |                         |             |
| Conferma scelta concorso                                                                                                    |                                                                                                    |                         |             |
| Verificare le informazioni relative alle scelte effettuate nelle naeine precedenti                                                                |                                                                                                    |                         |             |
|                                                                                                    |                                                                                                    |                         |             |
| Concorso                                                                                                    |                                                                                                    |                         | _           |
| Tipologia titolo di studio                                                                                                    | Specializzazione di attività di Sostegno                                                                                 |                         |             |
| Descrizione                                                                                                    | Selezione Corso Sostegno a.a. 2018/2019 - Scuola sec. primo grado                                                        |                         | _           |
| – Valido per                                                                                                    |                                                                                                    |                         |             |
| Dettaglio                                                                                                    | CSS3 - Corso di Specializzazione Sostegno Scuola secondaria di primo grado                                               |                         | -           |
| - Categoria amministrativa ed ausili di invalidità                                                                                                |                                                                                                    |                         |             |
| Richiesta ausilio handicap                                                                                                    | No                                                                                                    |                         |             |
| Indietro Completa ammissione al concorso -                                                                                                    |                                                                                                    |                         |             |
| Home                                                                                                    |                                                                                                    |                         |             |
|                                                                                                    | 2015 @ by KIDN & CINECA Com                                                                                              | pany   Informativa util | izzo cookie |

**Fig. n. 31** – Nella schermata si conferma che processo di iscrizione al concorso è stato completato con successo ed è possibile stampare la domanda di ammissione e procedere con il pagamento. Nella pagina è presenti il link per scaricare direttamente il bando e la modulistica.

| nups//                                                                                                    | Construction Construction of the second                                                                                                    | FUSIA III          | terms and the                                                                                                    | the second second | Contraction of the second second seco | and a provide a set of the set of the set of | and the second second s | server a server some some filler | -            |                  | a manufacture of the second second seco |       |
|----------------------------------------------------------------------------------------------------|----------------------------------------------------------------------------------------------------|--------------------|----------------------------------------------------------------------------------------------------|----------------------------------------------------------------------------------------------------|----------------------------------------------------------------------------------------------------|----------------------------------------------------------------------------------------------------|----------------------------------------------------------------------------------------------------|----------------------------------|--------------|------------------|----------------------------------------------------------------------------------------------------|-------|
|                                                                                                    | States of the second second se |                    |                                                                                                    | 2 Sedona III e                                                                                                    | ingro - cen 🧄 ingr- marce dene rab.                                                                                                    | - Accesso - Orkacitawi                                                                                                    | Centone Valuazione a                                                                                                    | Clark Accord                     | a cases rest | C children stand |                                                                                                    | -     |
| opilogo iserizio                                                                                                    |                                                                                                    |                    |                                                                                                    |                                                                                                    |                                                                                                    |                                                                                                    |                                                                                                    |                                  |              |                  |                                                                                                    | Τ     |
| epilogo iscrizio                                                                                                    | ne concorso                                                                                                    |                    |                                                                                                    |                                                                                                    |                                                                                                    |                                                                                                    |                                                                                                    |                                  |              |                  |                                                                                                    |       |
| ocesso di iscrizione al concorso è                                                                                                    | è stato completato con successo.                                                                                                    |                    |                                                                                                    |                                                                                                    |                                                                                                    |                                                                                                    |                                                                                                    |                                  |              |                  |                                                                                                    |       |
| Concorso di ammissior                                                                                                    | 1e                                                                                                    |                    |                                                                                                    |                                                                                                    |                                                                                                    |                                                                                                    |                                                                                                    |                                  |              |                  |                                                                                                    | <br>_ |
| Descrizione                                                                                                    |                                                                                                    |                    |                                                                                                    |                                                                                                    | Selezione Corso                                                                                                    | Sosterno a a 2019/2020 - Scuol                                                                                                    | a dell'infanzia                                                                                                    |                                  |              |                  |                                                                                                    |       |
| Anno                                                                                                    |                                                                                                    |                    | Selecone Coro Sotrigio a.a. 2019/02/02 - Scupa dell'Infancia           2019/02/02         Scupa dell'Infancia           4         1             No             Ro             Bata         Ora         Sede         Pubblicatione esiti         Scaf. annitatione         Scaf. preimmatricalizione           0040/2020         0000         No nº preima la pubblicazione di una classifica su VEB         Materie         Materie |                                                                                                    |                                                                                                    |                                                                                                    |                                                                                                    |                                  |              |                  |                                                                                                    |       |
| Prematricola                                                                                                    |                                                                                                    |                    |                                                                                                    |                                                                                                    | 4                                                                                                    |                                                                                                    |                                                                                                    |                                  |              |                  |                                                                                                    |       |
| Totale iscritti                                                                                                    |                                                                                                    |                    |                                                                                                    |                                                                                                    | 1                                                                                                    |                                                                                                    |                                                                                                    |                                  |              |                  |                                                                                                    |       |
| ategoria amministrat                                                                                                    | iva ed ausili di invalidità 🗕                                                                                                    |                    |                                                                                                    |                                                                                                    |                                                                                                    |                                                                                                    |                                                                                                    |                                  |              |                  |                                                                                                    | <br>  |
|                                                                                                    |                                                                                                    |                    |                                                                                                    |                                                                                                    |                                                                                                    |                                                                                                    |                                                                                                    |                                  |              |                  |                                                                                                    |       |
| Richiesta ausilio svolgimento p                                                                                                    | prove                                                                                                    |                    |                                                                                                    |                                                                                                    | No                                                                                                    |                                                                                                    |                                                                                                    |                                  |              |                  |                                                                                                    |       |
| lido per                                                                                                    |                                                                                                    |                    |                                                                                                    |                                                                                                    |                                                                                                    |                                                                                                    |                                                                                                    |                                  |              |                  |                                                                                                    |       |
| iido pei                                                                                                    |                                                                                                    |                    |                                                                                                    |                                                                                                    |                                                                                                    |                                                                                                    |                                                                                                    |                                  |              |                  |                                                                                                    |       |
| Detaglio         Scad. ammissione         Scad. prelimmatricolazione           CS1: Corso di Specializzazione Sostegno Scuola dell'infancia         1/2077/2020 12:00         1/2007/2020 12:00           Prove |                                                                                                    |                    |                                                                                                    |                                                                                                    |                                                                                                    |                                                                                                    |                                                                                                    |                                  |              |                  |                                                                                                    |       |
| S1 - Corso di Specializzazione Sos                                                                                                    | stegno Scuola dell'infanzia                                                                                                    |                    |                                                                                                    |                                                                                                    |                                                                                                    | 12/07/2020 12:00                                                                                                    |                                                                                                    | 12/07/2020 12:00                 |              |                  |                                                                                                    |       |
| ove                                                                                                    |                                                                                                    | -                  |                                                                                                    |                                                                                                    |                                                                                                    |                                                                                                    |                                                                                                    |                                  |              |                  |                                                                                                    | <br>_ |
| scrizione                                                                                                    | Tipologia                                                                                                    | Data<br>02/04/2020 | Ora                                                                                                    | sede                                                                                                    | Pubblicazione esiti                                                                                                    | classifica nu WED                                                                                                    |                                                                                                    |                                  | Materie      | Stato            | Voto/Gludizio                                                                                                    |       |
| ova scentra                                                                                                    | PRIMA PROVA SCRITTA                                                                                                    | 02/04/2020         | 09.00                                                                                                    |                                                                                                    | Non è prevista la pubblicazione di una                                                                                                    | classifica su WEB                                                                                                    |                                                                                                    |                                  |              |                  |                                                                                                    |       |
| OVA ORALE                                                                                                    | PROVA ORALE                                                                                                    | 03/06/2020         |                                                                                                    |                                                                                                    | Non è prevista la pubblicazione di una                                                                                                    | classifica su WEB                                                                                                    |                                                                                                    |                                  |              |                  |                                                                                                    |       |
| utazione titoli                                                                                                    | Valutazione titoli                                                                                                    | 03/06/2020         |                                                                                                    |                                                                                                    | Non è prevista la pubblicazione di una                                                                                                    | classifica su WEB                                                                                                    |                                                                                                    |                                  |              |                  |                                                                                                    |       |
|                                                                                                    |                                                                                                    |                    |                                                                                                    |                                                                                                    |                                                                                                    |                                                                                                    |                                                                                                    |                                  |              |                  | -1                                                                                                    | <br>- |
| oli di valutazione                                                                                                    |                                                                                                    |                    |                                                                                                    |                                                                                                    |                                                                                                    |                                                                                                    |                                                                                                    |                                  |              |                  |                                                                                                    |       |
| ologia                                                                                                    |                                                                                                    |                    |                                                                                                    |                                                                                                    | Titolo                                                                                                    |                                                                                                    |                                                                                                    |                                  |              |                  |                                                                                                    | <br>Ī |
| h. sost. requisito di accesso                                                                                                    |                                                                                                    |                    |                                                                                                    |                                                                                                    | Dichiarazione requisito                                                                                                    | di accesso                                                                                                    |                                                                                                    |                                  |              |                  |                                                                                                    |       |
|                                                                                                    |                                                                                                    |                    |                                                                                                    |                                                                                                    |                                                                                                    |                                                                                                    |                                                                                                    |                                  |              |                  |                                                                                                    | <br>Î |
| k utili                                                                                                    |                                                                                                    |                    |                                                                                                    |                                                                                                    |                                                                                                    |                                                                                                    |                                                                                                    |                                  |              |                  |                                                                                                    |       |
| Bando     Modulistica                                                                                                    |                                                                                                    |                    |                                                                                                    |                                                                                                    |                                                                                                    |                                                                                                    |                                                                                                    |                                  |              |                  |                                                                                                    |       |
| me concorsi Stampa domand                                                                                                    | la di ammissione Paramenti                                                                                                    |                    |                                                                                                    |                                                                                                    |                                                                                                    |                                                                                                    |                                                                                                    |                                  |              |                  |                                                                                                    |       |
| stampa domand                                                                                                    | Pagament                                                                                                    |                    |                                                                                                    |                                                                                                    |                                                                                                    |                                                                                                    |                                                                                                    |                                  |              |                  |                                                                                                    |       |
|                                                                                                    |                                                                                                    |                    |                                                                                                    |                                                                                                    |                                                                                                    |                                                                                                    |                                                                                                    |                                  |              |                  |                                                                                                    |       |